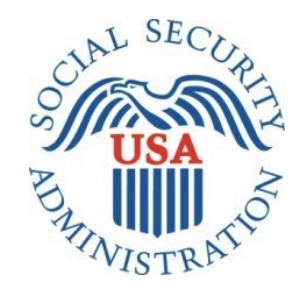

# Bipartisan Budget Act (BBA) 826

Office of Management & Budget (OMB) Title II, Title XVI and Concurrent Screen Package

## **Table of Contents**

| 1. Document Version Information<br>2. Self-Reporter Screen Progression                                                                                  | 3<br>4            |
|----------------------------------------------------------------------------------------------------|-------------------|
| 2.1. Self-Reporter "Happy Path" Progression                                                                                                    | 4                 |
| 2.1.1. By Social Security Landing Page                                                                                                    | 4                 |
| <b>4445</b> Title II Self-Reporter Te                                                                                                    | easer 4           |
| 2.1.1.3                                                                                                    | easer 4<br>aser 4 |
| 2.1.2. Title XVI/Concurrent Monthly Reporting Requirement Acknowledgment                                                                                | 5                 |
| 2.1.3. Choose Employer                                                                                                    | 5                 |
| 2.1.3.1 Employer Selection                                                                                                    | ction             |
| $2^{12}311$                                                                                                    | drago E           |
| 2.1.3.1.2. Employer Selection. Foreign Add                                                                                                    | Aodal 6           |
|                                                                                                    |                   |
|                                                                                                    | ment 6            |
| 2.1.4. Wage Entry                                                                                                    | 7                 |
| 21/1                                                                                                    |                   |
| <b>Z</b> , <b>L</b> , <b>H</b> , <b>L</b> ,, Empty Wage Table Sc                                                                                        | reen 7            |
| 21/11                                                                                                    |                   |
| <b>C</b> , <b>L</b> , <b>H</b> , <b>L</b> , <b>L</b> , <b>L</b> , <b>I</b> , <b>I</b> , <b>I</b> , <b>I</b> , <b>I</b> , <b>I</b> , <b>I</b> , <b>I</b> | 10wn /            |
|                                                                                                    | aroon (           |
|                                                                                                    | Jeen o            |
| 2.1.4.2.1                                                                                                    | Aodal 8           |
| 2143<br>Populated Wage Table Sc                                                                                                    | roon 9            |
| Z.1.4.4                                                                                                    | creen 9           |
| 2.1.5. Title XVI/Concurrent Employer Wage Confirmation Screen                                                                                           | 10                |
| 2151                                                                                                    |                   |
| L.J.J.LTitle XVI/Concurrent Employer Wage Confirmation Screen 'Why am I Seeing this?' N                                                                 | lodal             |
| 10<br>216 Overlanning Pay Period Warning                                                                                                    | 11                |
|                                                                                                    | 11                |
| 2.1.6.1Overlapping Pay Period More Information M                                                                                                    | 1odal             |
| 11                                                                                                    |                   |
| 2.1.7. Wage Report Review.                                                                                                    | 12                |
|                                                                                                    | reen              |
| Z.1.7.Z                                                                                                    | creen             |
| 12                                                                                                    |                   |
| 2.1.8. Wage Report Confirmation/Receipt                                                                                                    | 13                |
| 2.1.8.1                                                                                                    | reen              |
| 13                                                                                                    |                   |
| 01011                                                                                                    |                   |
| <b>Z</b> , <b>L</b> , <b>O</b> , <b>L</b> , <b>L</b> , Title II Wage Report Confirmation Screen for Self-reporters who are also Representation          | tive              |
| 2 1 Gayees (hide/show) 15                                                                                                    | coint             |
|                                                                                                    | 15                |
| 2102                                                                                                    |                   |
| $\angle$ , $\bot$ , O, $\angle$                                                                                                    | creen             |
| 16                                                                                                    |                   |
| 2.1.8.2.1. 16<br>2.1.8.2.2. Title XVI/Concurrent Wage Report Receipt                                                                                    | 18                |
|                                                                                                    |                   |

| Bipartisan Budget Act (BBA) 826                                                                                         |                           |
|----------------------------------------------------------------------------------------------------|---------------------------|
| 2.1.8.3. Concurrent Wage Report Confirmation Screen                                                                     | 19                        |
| 2.1.8.3.1. Concurrent Wage Report Confirmation: Self Reporters who are also Representat                                 | ive Payees (hide/show)    |
| 2.2. Self-Reporter Variant Screens                                                                                      | 20<br><b>21</b>           |
| 221. Choose Employer- Single Employer Variant                                                                           |                           |
| 2.2.2. Shoese Employer Revisited - Multiple Employer Variant                                                            | 21                        |
| Z.Z.Z.L. Choose Employer Revisited- Single                                                                              | e Employer on Record      |
| 2.2 <sup>2</sup> 2.2. Choose Employer Revisited – Maximum                                                               | Number of Employers       |
| 2.2.2. Maximum Number of Employers- Error Screen                                                                        | 23                        |
| 2.2.3. Wage Entry Table Paginated Variant- Maximum Records for Single Employer                                          | 24                        |
| 2.2.4. Wage Report Review- Single Employer on Record.                                                                   |                           |
| 2.2.4.1. Review Screen- Maximum Employer Limit Information Notice and Form Controls                                     | 20<br>26                  |
| 2.2.5. Waye Report Receipt Foleigh Address                                                                              |                           |
| 231 Service I Inavailable Error                                                                                         | 27                        |
| 2.3.2. Title XVI/Concurrent Monthly Wage Reporting Requirement Acknowledgement Error                                    | 27                        |
| 2.3.3. Choose Employer- No Eligible Employer on Record                                                                  | 27                        |
| 2.3.3.1Choose Employer- No Eligible Employer on Reco                                                                    | rd More Details Modal     |
| 2.3.4. Empty Wage Entry Table- No Data Entered/Single Employer on Record                                                | 28                        |
| 2.3.5. Empty Wage Entry Table- No Data Entered/Multiple Employers on Record                                             |                           |
| 23.6. Empty Wage Entry Table- Data Entered/Multiple Employers on Record                                                 |                           |
|                                                                                                    |                           |
| 2.3.8. Wage Report Submission Error                                                                                     |                           |
| 3. Representative Payee Screen Progression                                                                              |                           |
| 3.1. Representative Payee "Happy Path" Progression                                                                      | 31                        |
| 3.1.1. Bepresentative Payee Portal Landing Teasers                                                                      |                           |
| <b>J. L. L. L</b> . Title II mySSA Representative Payee                                                                 | Portal Landing Teaser     |
| 3.1. <sup>3</sup> 1.2                                                                                                   | Portal Landing Teaser     |
| 3.1. <sup>3</sup> 1.3Concurrent mySSA Representative Payee                                                              | Portal Landing Teaser     |
| 312 Choose Worker                                                                                                    | 32                        |
|                                                                                                    |                           |
| 3.1.2.1Choose Worker Screen: 'Need to Report You                                                                        | r Own Wages?' modal       |
| 3.1.3. Title XVI/Concurrent Monthly Reporting Requirement Acknowledgment Screen                                         | 33                        |
| 313 1. Title XVI/Concurrent Monthly Reporting Requirement Acknowledgment: 'Need to Report your own 314. Shoese Employer | wages?' RP Modal 33<br>37 |
| 3.1.4.1<br><b>1</b> er/6elestion "More Details" Modal.                                                                  | Employ                    |
| ar Selection "Need to Report Your Own Wages? Modal                                                                      |                           |
| 31.5. "Wage Enter                                                                                                    |                           |
| 3.1.5.1                                                                                                    | Empty                     |
| 3 1 Mage Phtry Screen                                                                                                   |                           |
| Representative Payee Entry Screen                                                                                       | •••••Original             |
| $\mathcal{O} \mathcal{I} \subseteq \mathcal{O} \mathcal{I}$                                                             |                           |

| 3153 Box Paried Delation                                                                         | n Confirmation Model |
|--------------------------------------------------------------------------------------------------|----------------------|
| 36                                                                                               | n Commanon Woual     |
| 3.1.6. Waa Report Review                                                                         |                      |
| <b>3.1.6.1</b>                                                                                   | port Review Screen   |
| 3162                                                                                             |                      |
|                                                                                                  | port Review Screen   |
| 3.1.7. Wade Report Confirmation/Receipt                                                          |                      |
| 0.4.7.4                                                                                          |                      |
| 3.1.7.1                                                                                          |                      |
| Wage Report Confirmation Screen                                                                  |                      |
| $\mathbf{O} 1 \mathbf{\overline{7}} 1 1$                                                         |                      |
| 5.1.7.1.1                                                                                        | •••••Title II        |
| Wage Report Receipt                                                                              |                      |
| 2172                                                                                             |                      |
| $J_{I}$                                                                                          | Title                |
| XVI Wage Report Confirmation Screen                                                              |                      |
| 31721                                                                                            | Title                |
| XVI/Concurrent Wage Penort Pecaint                                                               | 40                   |
|                                                                                                  |                      |
| 3.1.7.3                                                                                          | Confirmation Screen  |
| 41                                                                                               |                      |
| 3.2. Representative Payee Variant Screens                                                        | 42                   |
| 3.2.3. Representative Payee Choose Employer (Single Variant)                                     | 47                   |
| 3.2.4 Representative Payee Choose Employer (Return Variant)                                      | 48                   |
| 3.2.6. my Social Security Landing Page (Authorized as Representative Payee + Receiving Benefits) | 42                   |
| 3.2.7. Choose Wage Earner- Single Beneficiary Variant                                            |                      |
| 3.2.8. Choose Employer-Single Employer Variant                                                   |                      |
| 3.2.9. Choose Employer Revisited Multiple Employer variant                                       |                      |
| 3.3. Representative Pavee Error Screens                                                          |                      |
| 3.3.6. Choose Wage Earner- Ineligible Wage Earner                                                |                      |
| 3.3.6.1. Choose Wage Earner- Ineligible Wage Earner More Details Modal                           |                      |
| 3.3.6.2. Choose Worker- Ineligible Worker, Single Worker on Record 'Report Own Wages' Modal      | 45                   |
| 3.3.6.3. Choose Worker- Ineligible Worker, Single Worker on Record                               | 46                   |
| 3.3.7. Choose Employer- No Eligible Employer on Record                                           | 46                   |
| 3.3.7.1. Choose Employer- No Eligible Employer on Record More Information Modal                  | 46                   |
| 3.3.7.2. Choose Employer- No Eligible Employer on Record 'Report Own Wages' Modal                | 47                   |
| 3.3.7.3. Choose Employer- No Eligible Employer on Record, Single Worker on Record.               |                      |
| 3.3.8. Empty Wage Entry Table- No Data Entered/Single Employer on Record                         |                      |
| 3.3.3. Empty waye Entry Table- No Data Entered/Multiple Employers on Record                      | ت                    |
| 3.3.11. Wage Entry Modal- Error Summary Example                                                  |                      |
| 3.3.12. Wage Report Submission Error                                                             |                      |
| 4. My Wage Reporting Exit Warning Confirmation                                                   | 63                   |
|                                                                                                  |                      |

## **1. Document Version Information**

#### **Current Version Notes:**

This document represents the screen progression for the BBA 826 Wage Reporting application for all eligible Title II, Title XVI and concurrent users. Screens for both self-reporting beneficiary and representative payee scenarios are included.

Each scenario is presented first as a "happy path" displaying a complete screen progression for each user scenario from application entry through report submission and review of receipt, followed by conditional screen variations and error messages within each scenario. This screen package includes all current screens in the myWR path for all releases 1-8.

## 2. Self-Reporter Screen Progression

## a. Self-Reporter "Happy Path" Progression

#### i. my Social Security Landing Page

1. Title II Self-Reporter Teaser

## Report Wages

#### Submit Your Pay Stub Information

If you are receiving Social Security Disability and are working, you may report your wages online.

#### 2. Title XVI Self-Reporter Teaser

## Report Wages

#### Submit Your Pay Stub Information

If you receive Supplemental Security Income (SSI) and are working, or are a spouse, parent, or sponsor for someone receiving SSI, you may report your monthly wages online.

We are accepting wage reports for the entire month of December 2018. If you need to report wages paid in January, check back beginning February 1, 2019.

#### 3. Concurrent Self-Reporter Teaser

## **Report Wages**

#### Submit Your Pay Stub Information

We are accepting wage reports for the entire month of May 2017. If you need to report wages paid in June, check back beginning July 1, 2017.

#### ii. Title XVI/Concurrent Monthly Reporting Requirement Acknowledgment

| <i>my</i> Social Security                                                                                                    | Jane Doe   Sign Out       |
|----------------------------------------------------------------------------------------------------|---------------------------|
| Wage Reporting                                                                                                    |                           |
| Monthly Wage Reporting                                                                                                    |                           |
| We are now accepting wage reports for all wages paid in the month of January.<br>Before continuing, make sure you have all pay stubs from all employers that paid you in January.                                                  |                           |
| Wages paid in February should be reported in the first six days of March to avoid incorrect payments. To reportime, contact your local field office or contact us.                                                                 | rt wages paid any other   |
| • I understand that this report must include all wages paid by all employers for the entire month of                                                                                                    | January 2019.             |
| Next Previous Exit                                                                                                    |                           |
| iii. Choose Employer                                                                                                    |                           |
| 1. Employer Selection                                                                                                    |                           |
| <i>my</i> Social Security                                                                                                    | Jane Doe   Sign Out       |
| Wage Reporting                                                                                                    |                           |
| Choose Employer                                                                                                    |                           |
| Select an employer below to report wages for: O Employer 1 123 Address Lane, Baltimore, MD 12345                                                                                                    |                           |
| O Employer 2<br>123 Address Lane, Baltimore, MD 12345                                                                                                    |                           |
| O Employer 3<br>123 Address Lane, Baltimore, MD 12345                                                                                                    |                           |
| Employer not listed?     If you need to report wages for an employer not listed above, or have self-employment earnings or work contact us or your local Social Security field office.  What are work changes?  Next Previous Exit | changes to report, please |
| a. Employer Selection: Foreign Addres                                                                                                    | s                         |

O Employer 1 Street Address, City, Country

#### b. Employer Selection "More Details" Modal

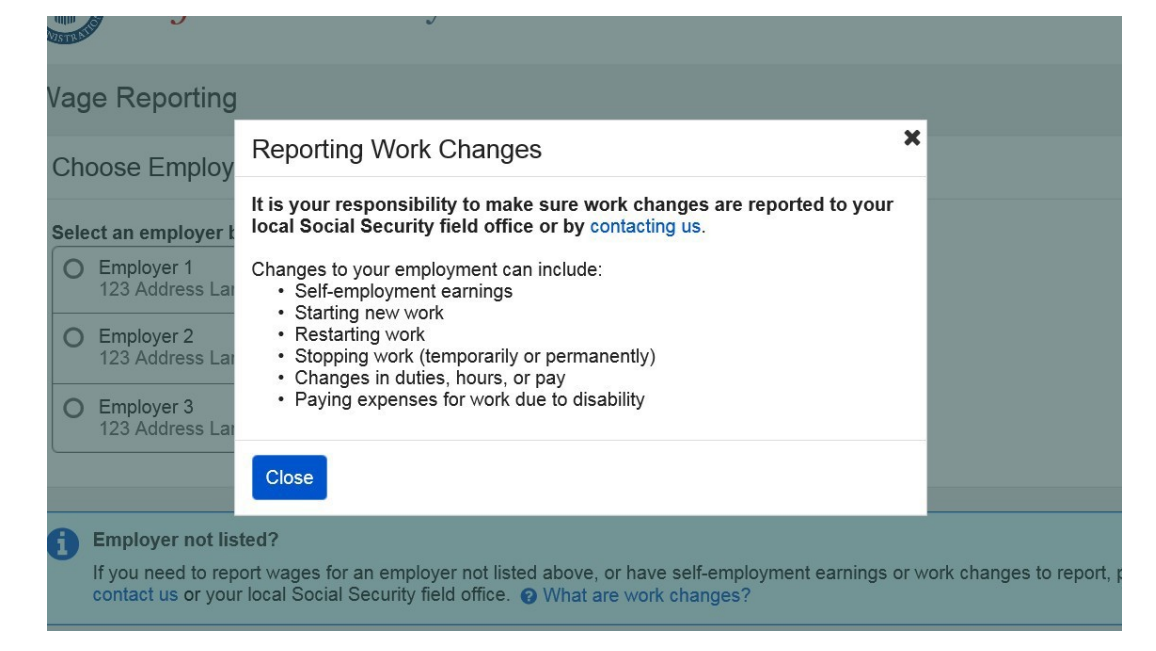

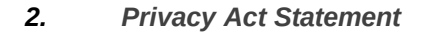

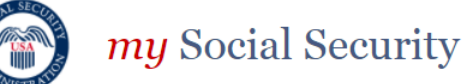

John Doe | Sign Out

#### **Privacy Act Statement**

#### **Collection and Use of Personal Information**

Sections 205(a), 223, and 1631(e) of the Social Security Act, as amended, allow us to collect this information. Furnishing us this information is voluntary. However, failing to provide all or part of the information may prevent us from making accurate and timely decisions regarding your Social Security benefits.

We will use the information to make determinations regarding your eligibility for Social Security benefits. We may also share your information for the following purposes, called routine uses:

- 1. To third party contacts (including private collection agencies under contract with SSA) for the purpose of their assisting SSA in recovering overpayments; and,
- To contractors and other Federal agencies, as necessary, for the purpose of assisting SSA in the efficient administration of its programs. We contemplate disclosing information under this routine use only in situations in which SSA may enter a contractual or similar agreement with a third party to assist in accomplishing an agency function relating to this system of records.

In addition, we may share this information in accordance with the Privacy Act and other Federal laws. For example, where authorized, we may use and disclose this information in computer matching programs, in which our records are compared with other records to establish or verify a person's eligibility for Federal benefit programs and for repayment of incorrect or delinquent debts under these programs.

A list of additional routine uses is available in our Privacy Act System of Records Notice (SORN) 60-0059, entitled Earnings Recording and Self-Employment Income System; 60-0089, entitled Claims Folders System; 60-0090, entitled Master Beneficiary Record; and 60-0103, entitled Supplemental Security Income Record and Special Veterans Benefits. Additional information and a full listing of all our SORNs are available on our website at www.socialsecurity.gov/privacy/sorn.html.

#### Close

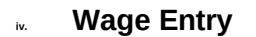

1. Empty Wage Table Screen

| <i>my</i> Social Secur                                                                     | rity                                |                |         | Johr | Doe | Sign Out |
|--------------------------------------------------------------------------------------------|-------------------------------------|----------------|---------|------|-----|----------|
| Wage Reporting                                                                             |                                     |                |         |      |     |          |
| Employer 1 Wages                                                                           |                                     |                |         |      |     |          |
| How frequently are you paid by this en                                                     | iployer?<br>low to report wages for | this employer: |         |      |     |          |
| Pay Period                                                                                 | Gross Pay                           | Pay Date       | Actions |      |     |          |
| Please select the button below to report Add pay stub for this employer Next Previous Exit | wages.                              |                |         |      |     |          |

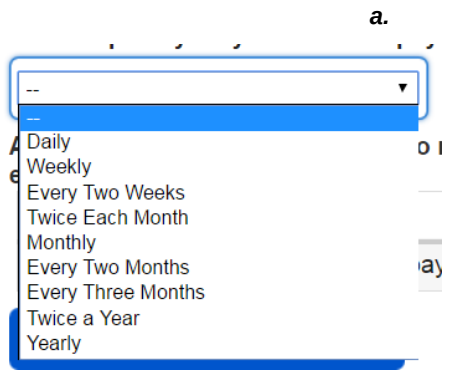

#### Wage Report Frequency of Pay Dropdown

|                                                                     |                                                                    | 2. V                           | /age Entry Sc             | creen    |                   |          |
|---------------------------------------------------------------------|--------------------------------------------------------------------|--------------------------------|---------------------------|----------|-------------------|----------|
| $\bigcirc$                                                          | Social Security                                                    |                                |                           |          | Jane Doe          | Sign Out |
| Wage F                                                              | Reporting                                                          |                                |                           |          |                   |          |
| Add P                                                               | ay Stub for Employer 1                                             |                                |                           |          |                   |          |
| Pay per<br>Month<br>Gross p<br>Gross p<br>Gross'.<br>\$<br>What dat | iod start Day Year Vear Vear Vear Vear Vear Vear Vear V            | this?<br>s 'Current Total', 'C | Pay period end<br>Month   | Day Year | r the 'Net Pay' o | vr 'YTD  |
| If you rec<br>Month                                                 | eive direct deposit, this is the dat<br>Day Year<br>Vear<br>Cancel | e the wages were d             | eposited into an account. |          |                   |          |

a. Wage Entry Screen: 'Gross Pay' Modal Pay period er

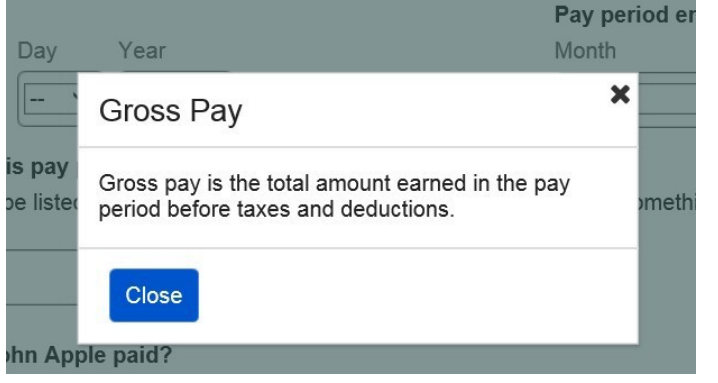

3. Populated Wage Table Screen

|                                                                                                    | •.                                                                                                    | · opulation                 | . mage rabie eere |                     |  |  |
|----------------------------------------------------------------------------------------------------|----------------------------------------------------------------------------------------------------|-----------------------------|-------------------|---------------------|--|--|
| my Socia                                                                                                    | l Security                                                                                                    | 7                           |                   | John Doe   Sign Out |  |  |
| Wage Reporting                                                                                                    |                                                                                                    |                             |                   |                     |  |  |
| Your wage report has<br>Select "Next" to review                                                                                    | Your wage report has not yet been submitted.<br>Select "Next" to review your wage report and add wages for any additional employers before submitting. |                             |                   |                     |  |  |
| Employer 1 Wages<br>How frequently are you pair<br>Every Two Weeks<br>Add or update pay stub in                                    | d by this employe                                                                                                    | er?<br>o report wages for t | this employer:    |                     |  |  |
| Pay Period                                                                                                    | Gross Pay                                                                                                    | Pay Date                    | Actions           |                     |  |  |
| 02/05/2017 - 02/18/2017         \$350.00         02/24/2017         Update         Delete           Add pay stub for this employer |                                                                                                    |                             |                   |                     |  |  |
| Next Previous Ex                                                                                                    | iit                                                                                                    |                             |                   |                     |  |  |

\_

#### 4. Pay Period Deletion Confirmation Screen

| my Soci                 | al Securi         | ity            | John Doe   Sign Out |
|-------------------------|-------------------|----------------|---------------------|
| Wage Reporting          |                   |                |                     |
| Employer 1 Wages        |                   |                |                     |
| Are you sure you v      | vant to delete th | is pay period? |                     |
| Pay Period              | Gross Pay         | Pay Date       |                     |
| 02/05/2017 - 02/18/2017 | \$350.00          | 02/24/2017     |                     |
| Delete Cancel           | •                 |                |                     |

\_

2.1.3.1. Original Concurrent Wage Report Confirmation for SR users who are also Rep Payees

| C  | my Social Security                                                                                                    | John Doe       | Sign Out |
|----|----------------------------------------------------------------------------------------------------|----------------|----------|
| Wa | ge Reporting                                                                                                    |                |          |
| 0  | Your wage report for May 2019 was successfully submitted at 1:00 PM on June 20, 2019.                                                                                                    |                |          |
|    | We recommend that you print or save a copy of the wage report receipt for your records.                                                                                                    |                |          |
|    | Please report your wages for June in the first six days of July to avoid incorrect payments. To report any received before May 2019, contact your local Social Security field office or contact us. | wages that you |          |
|    | View Receipt                                                                                                    |                |          |
| A  | Have you had any changes in employment, or are you self-employed?                                                                                                    |                |          |
|    | To report work changes or self-employment earnings, please contact your local Social Securty field office                                                                                           | or contact us. |          |
|    | ✓ Need to report wages as a Representative Payee?                                                                                                    |                |          |
| Do | ne                                                                                                    |                |          |

#### (shown)

| ∧ Need to report wages as a Representative Payee?                                                                                                    |
|----------------------------------------------------------------------------------------------------|
| If you are a Representative Payee for someone who is working and receiving Supplemental Security Income (SSI) and/or Social Security Disability Insurance, you can report their wages by returning to the Service Options page and selecting "Representative Payee Services". |

## **Revised Concurrent Wage Report Confirmation for SR users who are also Rep Payees**

|     | my Social Security                                                                                                    | John Doe   Sign Out       |
|-----|----------------------------------------------------------------------------------------------------|---------------------------|
| Wa  | ge Reporting                                                                                                    |                           |
| 0   | Your wage report for May 2019 was successfully submitted at 1:00 PM on June 20, 2019.                                                                                                    |                           |
|     | We recommend that you print or save a copy of the wage report receipt for your records.                                                                                                    |                           |
|     | Please report your wages for June in the first six days of July to avoid incorrect payments. To repreceived before May 2019, contact your local Social Security field office or contact us. | ort any wages that you    |
|     | View Receipt                                                                                                    |                           |
| A   | Have you had any changes in employment, or are you self employed?                                                                                                    |                           |
|     | To report work changes or self-employment earnings, please contact your local Social Securty field                                                                                          | eld office or contact us. |
| Don | e                                                                                                    |                           |

#### v. Title XVI/Concurrent Employer Wage Confirmation Screen

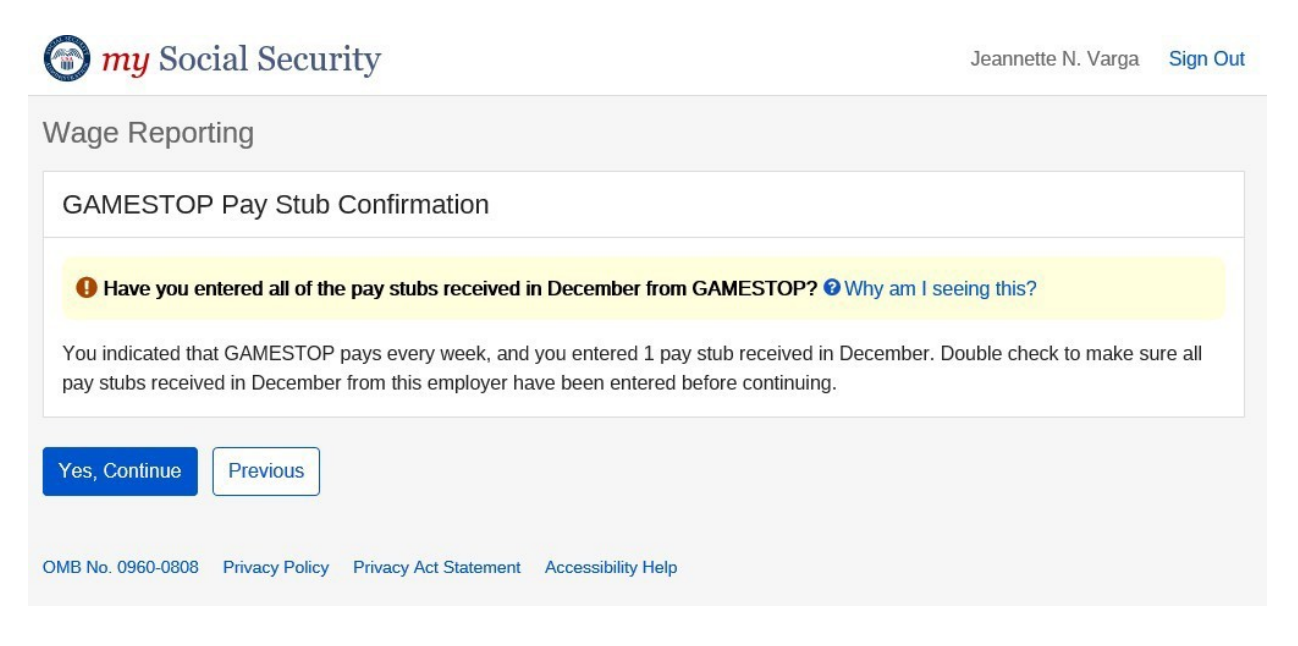

1. Title XVI/Concurrent Employer Wage Confirmation Screen 'Why am I Seeing this?' Modal

|                             | <i>my</i> Social Security                                                                                                    |                       | John Smith   Sign Out |  |
|-----------------------------|----------------------------------------------------------------------------------------------------|-----------------------|-----------------------|--|
| Wage                        | Confirm Number of Pay Stubs                                                                                                    |                       |                       |  |
| Empl                        | The number of pay stubs entered may not match the indicated frequency of pay for this employer.                                                                                                    |                       |                       |  |
| 🚺 Ha                        | Please double check the number of pay stubs from this employer and make<br>sure to enter all of the pay stubs received during the reporting month. If an<br>incomplete wage report is submitted, it could result in an improper payment. |                       |                       |  |
| You inc<br>Double<br>before | If you have pay stubs from other employers to report, you will have a chance to<br>enter them before submitting.                                                                                                    | Dctober.<br>n entered |                       |  |
| Yes,                        | Close                                                                                                    |                       |                       |  |
|                             |                                                                                                    |                       |                       |  |

#### vi. Overlapping Pay Period Warning

| ge Reporting                                                                                                    |                                                                                                    |                                                                                                    |                                                                                            |
|----------------------------------------------------------------------------------------------------|----------------------------------------------------------------------------------------------------|----------------------------------------------------------------------------------------------------|--------------------------------------------------------------------------------------------|
| etSmart Wages                                                                                                    |                                                                                                    |                                                                                                    |                                                                                            |
| Are you sure these pay                                                                                                    | / periods are con                                                                                            | rect?                                                                                                  | nav period Please check                                                                    |
| Are you sure these pay<br>The wages below includ<br>for errors. You can sele                                                                        | <b>/ periods are com</b><br>e more than one p<br>ct "Update" to mal                                          | rect?<br>bay stub for the same<br>ke changes.(?) Why ar                                                | pay period. Please check<br>n I seeing this?                                               |
| Are you sure these pay<br>The wages below includ<br>for errors. You can sele                                                                        | y periods are com<br>e more than one p<br>ct "Update" to mai<br>t, select "Yes, the                          | rect?<br>way stub for the same<br>ke changes.@ Why an<br>se dates are correct                          | pay period. Please check<br>n I seeing this?<br>" to continue.                             |
| Are you sure these pay<br>The wages below includ<br>for errors. You can sele<br>the information is correct<br>Pay Period                            | y periods are com<br>e more than one p<br>ct "Update" to mai<br>t, select "Yes, the<br>Gross Pay             | rect?<br>way stub for the same<br>(e changes.@ Why an<br>se dates are correct<br>Pay Date              | pay period. Please check<br>n I seeing this?<br>" to continue.<br>Actions                  |
| Are you sure these pay<br>The wages below includ<br>for errors. You can sele<br>the information is correct<br>Pay Period<br>03/11/2018 - 03/24/2018 | y periods are com<br>e more than one p<br>ct "Update" to mai<br>t, select "Yes, the<br>Gross Pay<br>\$220.00 | rect?<br>ay stub for the same<br>ke changes.@ Why ar<br>se dates are correct<br>Pay Date<br>03/30/2018 | pay period. Please check<br>n I seeing this?<br>" to continue.<br>Actions<br>Update Delete |

Je

#### 1. Overlapping Pay Period More Information Modal

|                    | <i>my</i> Social Security                                                                                                    | L    |
|--------------------|----------------------------------------------------------------------------------------------------|------|
| Wage F             | Reporting                                                                                                    |      |
| PetSr              | Multiple pay stubs have been entered for the same pay period(s)                                                                                                    |      |
| Th<br>for          | The information displayed may contain an error. Please double check the pay stubs to make sure the pay period start and end dates were entered correctly.                        | eck  |
| If the ir<br>Pay F | If more than one pay stub was received within the same pay period, you do not need to make any changes. Additional pay stubs may include bonus pay, back pay, overtime pay, etc. |      |
| 03/11<br>03/18     | You are still able to proceed with multiple pay stubs in one pay period.<br>However if there is an error, select "Update" to make corrections to the pay<br>stub information.    | lete |
| Yes, th            | Close                                                                                                    |      |

|                                                                                                    | Constant                                                                                                    | Jane Doe   Sig                                                                                                    | n Out |
|----------------------------------------------------------------------------------------------------|----------------------------------------------------------------------------------------------------|----------------------------------------------------------------------------------------------------|-------|
| my Social S                                                                                                    | Security                                                                                                    |                                                                                                    |       |
| age Reporting                                                                                                    |                                                                                                    |                                                                                                    |       |
|                                                                                                    |                                                                                                    |                                                                                                    |       |
| This wage report has not                                                                                                    | been submitted yet!                                                                                                    |                                                                                                    |       |
| Vage Report Review<br>onfirm the information below a<br>electing "Report Additional Wa                                                                                                    | ind select "Submit" to co<br>ges" below.                                                                                                    | omplete this wage report, or enter pay stubs from additional employers by                                                                                                    |       |
| eport for John Apple (**                                                                                                    | *-**-0000)                                                                                                    |                                                                                                    |       |
| Employer 1 Wages                                                                                                    |                                                                                                    | Ed                                                                                                    | it    |
| ow frequently are you paid by                                                                                                    | this employer? E                                                                                                    | very Two Weeks                                                                                                    |       |
| Pay period                                                                                                    | Gross Pav                                                                                                    | - Pay Date                                                                                                    |       |
| 04/28/2017 - 05/12/2017                                                                                                    | \$350.00                                                                                                    | 05/13/2017                                                                                                    |       |
| 05/13/2017 - 05/26/2017                                                                                                    | \$350.00                                                                                                    | 05/27/2017                                                                                                    |       |
|                                                                                                    |                                                                                                    |                                                                                                    |       |
| ubmit Report Additional                                                                                                    | Wages Exit                                                                                                    | le XVI/Concurrent Wage Report Review S                                                                                                    |       |
| ubmit Report Additional                                                                                                    | Wages Exit<br>2. Tri<br>ecurity                                                                                                    | t <b>le XVI/Concurrent Wage Report Review S</b><br>Jane Doe   Sign Out                                                                                                    | Scre  |
| ubmit Report Additional                                                                                                    | Wages Exit<br>2. Tri<br>ecurity                                                                                                    | t <b>le XVI/Concurrent Wage Report Review S</b><br>Jane Doe   Sign Out                                                                                                    | Scre  |
| your local Social Security utomit Report Additional my Social Security age Reporting                                                                                                    | Wages       Exit         2.       Tit         ecurity                                                                                                    | s.<br><b>Ele XVI/Concurrent Wage Report Review S</b><br>Jane Doe   Sign Out                                                                                                    | Scre  |
| your local Social Security ubmit Report Additional my Social Security uge Reporting This wage report has not be Make sure to enter all pay stu                                                                                                    | field office or contact us         Wages       Exit         2.       Tit         ecurity         een submitted yet!         ubs received in January b                                                                                                    | s.<br><b>Ele XVI/Concurrent Wage Report Review S</b><br>Jane Doe   Sign Out<br>efore submitting.                                                                                                    | Scre  |
| your local Social Security<br>ubmit Report Additional<br>my Social Security<br>age Reporting<br>This wage report has not be<br>Make sure to enter all pay stu                                                                                                    | Wages       Exit         Wages       Exit         2.       The         ecurity       Exit         bits received in January b       Exit                                                                                                    | s.<br>t <i>le XVI/Concurrent Wage Report Review S</i><br>Jane Doe   Sign Out<br>efore submitting.                                                                                                    | ŝcre  |
| your local Social Security<br>ubmit Report Additional<br>my Social Security<br>age Reporting<br>This wage report has not be<br>Make sure to enter all pay stu<br>/age Report Review<br>onfirm the information below and<br>lecting "Report Additional Wage                                                                                                    | Wages       Exit         Wages       Exit         2.       Tit         ecurity       Exit         ben submitted yet!       Exit         ubs received in January b       I select "Submit" to comp s" below.                                                                                                    | efore submitting.                                                                                                    | Scre  |
| your local Social Security<br>ubmit Report Additional<br>my Social Sec<br>age Reporting<br>This wage report has not be<br>Make sure to enter all pay stur<br>Vage Report Review<br>onfirm the information below and<br>lecting "Report Additional Wage<br>eport for John Apple (*****                                                                                                    | field office or contact us         Wages       Exit         2.       Tit         ecurity         een submitted yet!         ubs received in January b         I select "Submit" to comp<br>s" below.         **-0000)                                                                                                    | s.<br>the XVI/Concurrent Wage Report Review S<br>Jane Doe   Sign Out<br>efore submitting.<br>ete this wage report, or enter pay stubs from additional employers by                                                                                                    | Scre  |
| your local Social Security<br>ubmit Report Additional<br>my Social Sec<br>age Reporting<br>This wage report has not be<br>Make sure to enter all pay stur<br>Make sure to enter all pay stur<br>Make sure to enter a   | field office or contact us<br>Wages Exit<br>2. The<br>ecurity<br>een submitted yet!<br>ubs received in January b<br>I select "Submit" to comp<br>s" below.                                                                                                    | s.<br>the XVI/Concurrent Wage Report Review S<br>Jane Doe   Sign Out<br>efore submitting.<br>lete this wage report, or enter pay stubs from additional employers by<br>Edit                                                                                                    | ŝcre  |
| your local Social Security<br>ubmit Report Additional<br>my Social Sec<br>age Reporting<br>This wage report has not be<br>Make sure to enter all pay stur-<br>vage Report Review<br>onfirm the information below and<br>lecting "Report Review<br>eport for John Apple (****<br>mployer 1 Wages<br>ww frequently are you paid by this                                                                                                    | field office or contact us Wages Exit  2. Tit  2. Tit  2. Tit  2. Tit  2. Seen submitted yet!  2. Select "Submit" to comp s" below.  *-0000)  5. Semployer? Every Two                                                                                                    | s.<br>the XVI/Concurrent Wage Report Review S<br>Jane Doe   Sign Out<br>efore submitting.<br>lete this wage report, or enter pay stubs from additional employers by<br>Edit<br>Weeks                                                                                                    | òcre  |
| your local Social Security<br>ubmit Report Additional<br>my Social Sec<br>age Reporting<br>This wage report has not be<br>Make sure to enter all pay stu<br>Vage Report Review<br>Make sure to enter all pay stu<br>vage Report Review<br>port for John Apple (***-*<br>mployer 1 Wages<br>w frequently are you paid by this<br>Pay period                                                                                                    | field office or contact us         Wages       Exit         2.       Tit         ecurity         een submitted yet!         ubs received in January b         iselect "Submit" to comp<br>s" below.         *-0000)         s employer? Every Two         Gross Pay                                                                                                    | s.<br>the XVI/Concurrent Wage Report Review S<br>Jane Doe   Sign Out<br>efore submitting.<br>ete this wage report, or enter pay stubs from additional employers by<br>Edit<br>Weeks<br>Pay Date                                                                                                    | ŝcre  |
| your local Social Security<br>ubmit Report Additional<br>my Social Sec<br>age Reporting<br>This wage report has not be<br>Make sure to enter all pay stur-<br>Make sure to enter all pay stur-<br>Make sure to enter all pay stur-<br>age Report Review<br>onfirm the information below and<br>lecting "Report Additional Wage<br>eport for John Apple (***-*<br>mployer 1 Wages<br>ow frequently are you paid by this<br>Pay period.<br>D4/28/2017 - 05/12/2017                                                                                                    | field office or contact us         Wages       Exit         2.       The         ecurity         sen submitted yet!         tbs received in January b         select "Submit" to comp         "*-0000)         s employer? Every Two         Gross Pay         \$350.00         state of contact                                                                                                    | efore submitting. ete this wage report, or enter pay stubs from additional employers by  Etit Weeks Pay Date 05/13/2017 05/13/2017 05/13/201 05/13/201 05/10 05/10 05/100 05/100 05/100 05/100 05/100 05/100 05/100 05/100 05/100 05/100 05/100 05/ | Scre  |
| your local Social Security<br>ubmit Report Additional<br>my Social Sec<br>age Reporting<br>This wage report has not be<br>Make sure to enter all pay stur<br>Vage Report Review<br>Make sure to enter all pay stur<br>vage Report Review<br>mployer 1 Wages<br>w frequently are you paid by this<br>Pay period<br>D4/28/2017 - 05/12/2017<br>D5/13/2017 - 05/26/2017                                                                                                    | field office or contact us         Wages       Exit         2.       Tit         countity       Exit         countity       Exit         countity <td>s.  the XVI/Concurrent Wage Report Review S Jane Doe   Sign Out  fore submitting.  tele this wage report, or enter pay stubs from additional employers by  Edit  Weeks  Pay Date  D5/13/2017 D5/27/2017</td> <td>Scre</td> | s.  the XVI/Concurrent Wage Report Review S Jane Doe   Sign Out  fore submitting.  tele this wage report, or enter pay stubs from additional employers by  Edit  Weeks  Pay Date  D5/13/2017 D5/27/2017                                                                                                    | Scre  |
| your local Social Security<br>ubmit Report Additional<br>Pay Social Security<br>my Social Security<br>my Social Security<br>age Reporting<br>This wage report has not be<br>Make sure to enter all pay stur<br>Make sure to enter all pay stur<br>Make su | field office or contact use         Wages       Exit         2.       The         contact use       Exit         2.       The         contact use       Exit         2.       The         contact use       Exit         contact use       Exit         contact u                                                                                                    | s.                                                                                                    | Scre  |

## 2.1.8.1.1. Original Title II Wage Report Confirmation for SR users who are also Rep Payees

| wy Social Security                                                                                                    | John Doe   Sign Out             |
|----------------------------------------------------------------------------------------------------|---------------------------------|
| Wage Reporting                                                                                                    |                                 |
| Your wage report was successfully submitted at 1:00 PM on May 10, 2019.<br>We recommend that you print or save a copy of the wage report receipt for your records.                                                                                                    |                                 |
| View Receipt                                                                                                    |                                 |
| Have you had any changes in employment, or are you self-employed?<br>To report work changes or self-employment earnings, please contact your local Social Securty fi                                                                                                    | ield office or contact us.      |
| ✓ Need to report wages as a Representative Payee?                                                                                                    |                                 |
| Done Add New Wage Report                                                                                                    |                                 |
| (shown)                                                                                                    |                                 |
| Have you had any changes in employment, or are you self-employed?<br>To report work changes or self-employment earnings, please contact your local Social Securty field office or o                                                                                                    | contact us.                     |
| Need to report wages as a Representative Payee?<br>If you are a Representative Payee for someone who is working and receiving Supplemental Security Incom<br>Social Security Disability Insurance, you can report their wages by returning to the Service Options page ar<br>"Representative Payee Services". | ne (SSI) and/or<br>nd selecting |
| Add New Wage Report                                                                                                    |                                 |

#### **Revised Title II Wage Report Confirmation for SR users who are also Rep Payees**

| wy Social Security                                                                                                    | John Doe   Sign Out           |
|----------------------------------------------------------------------------------------------------|-------------------------------|
| Wage Reporting                                                                                                    |                               |
| Your wage report was successfully submitted at 1:00 PM on March 10, 2017.<br>We recommend that you print or save a copy of the wage report receipt for your records. |                               |
| View Receipt                                                                                                    |                               |
| Have you had any changes in employment, or are you self employed?     To report work changes or self-employment earnings, please contact your local Social Securty   | r field office or contact us. |
| Done Add New Wage Report                                                                                                    |                               |

Done

## **2.1.8.2.1.** Original Title XVI Wage Report Confirmation for SR users who are also Rep Payees

|        | my Social Security                                                                                                    | John Doe   Sign Out       |
|--------|----------------------------------------------------------------------------------------------------|---------------------------|
| Wa     | ige Reporting                                                                                                    |                           |
|        | Your wage report for May 2019 was successfully submitted at 1:00 PM on June 20, 2019.         We recommend that you print or save a copy of the wage report receipt for your records.         Please report your wages for June in the first six days of July to avoid incorrect payments. To report an received before May 2019, contact your local Social Security field office or contact us.         View Receipt         Have you had any changes in employment, or are you self-employed?         To report work changes or self-employment earnings, please contact your local Social Securty field office         Ved to report wages as a Representative Payee? | y wages that you          |
| (Shown | ) Have you had any changes in employment, or are you self-employed?<br>To report work changes or self-employment earnings, please contact your local Social Securty fields.                                                                                                    | eld office or contact us. |
|        | ∧ Need to report wages as a Representative Payee?                                                                                                    |                           |

Revised Title XVI Wage Report Confirmation for SR users who are also Rep Payees

If you are a Representative Payee for someone who is working and receiving Supplemental Security Income (SSI) and/or Social Security Disability Insurance, you can report their wages by returning to the Service Options page and selecting "Representative Payee Services".

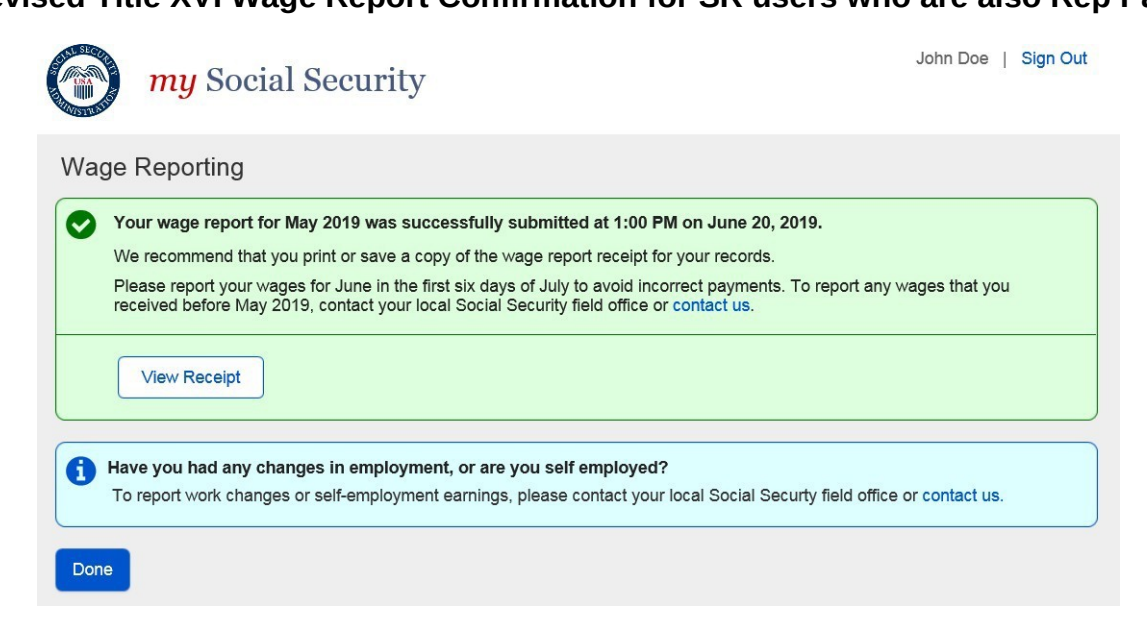

#### viii. Wage Report Confirmation/Receipt

1. Title II Wage Report Confirmation Screen

| <i>my</i> Social Security                                                                                                    | John Doe   Sign Out  |
|----------------------------------------------------------------------------------------------------|----------------------|
| Wage Reporting                                                                                                    |                      |
| Your wage report was successfully submitted at 1:00 PM on March 10, 2017.<br>We recommend that you print or save a copy of the wage report receipt for your records.                                       |                      |
| View Receipt                                                                                                    |                      |
| Have you had any changes in employment, or are you self employed?<br>To report work changes or self-employment earnings, please contact your local Social Securty field office<br>Done Add New Wage Report | or contact us.       |
| a. Title II Wage Report Confirmation Screen for Self-re<br>Representative Payees (Hide/show)                                                                                                    | porters who are also |
| <i>my</i> Social Security                                                                                                    | John Doe   Sign Out  |
| Wage Reporting                                                                                                    |                      |

John Doe | Sign Out

Wage Reporting

my Social Security

| 0 | Your wage report was successfully submitted at 1:00 PM on May 10, 2019.<br>We recommend that you print or save a copy of the wage report receipt for your records.                                                                                                    |
|---|----------------------------------------------------------------------------------------------------|
|   | View Receipt                                                                                                    |
| 0 | Have you had any changes in employment, or are you self-employed?<br>To report work changes or self-employment earnings, please contact your local Social Securty field office or contact us.                                                                                                    |
|   | Need to report wages as a Representative Payee?<br>If you are a Representative Payee for someone who is working and receiving Supplemental Security Income (SSI) and/or<br>Social Security Disability Insurance, you can report their wages by returning to the Service Options page and selecting<br>"Representative Payee Services". |

Title II Wage Report Receipt

|                                                                                                    |                                                                  | b.                                               | Title II Wage Report Re                                                                            | ceipt         |              |
|----------------------------------------------------------------------------------------------------|------------------------------------------------------------------|--------------------------------------------------|----------------------------------------------------------------------------------------------------|---------------|--------------|
| mu                                                                                                    | Cooiol Committy                                                  |                                                  | Non                                                                                                | ou C. Don     | oowlt Sian O |
| Mara Di                                                                                                    | Wage Report Receip                                               | t                                                |                                                                                                    | ×             | ^            |
| wage Re                                                                                                    | Print Save                                                       |                                                  |                                                                                                    |               | -            |
| Vour Your                                                                                                    |                                                                  |                                                  |                                                                                                    |               |              |
| We re                                                                                                    | Wage Report Recei                                                | pt                                               |                                                                                                    |               |              |
| Viev                                                                                                    | Your wage report was                                             | s successfully submit                            | tted at 11:42 AM on January 15, 2019.                                                              |               |              |
|                                                                                                    | SAL SECURIE                                                      |                                                  |                                                                                                    |               |              |
| f Are y                                                                                                    | Social S                                                         | ecurity A                                        | dministration                                                                                      |               |              |
| Conta                                                                                                    |                                                                  |                                                  | Date: January 15, 2019<br>BNC#: 19I5327E20157-A                                                    |               |              |
| Done                                                                                                    |                                                                  |                                                  |                                                                                                    |               |              |
|                                                                                                    | NANCY G. DANEAULT<br>107 FISHERVILLE RD                          |                                                  |                                                                                                    |               |              |
| OMB No. 0960                                                                                                    | CONCORD, NH 03301                                                |                                                  |                                                                                                    |               |              |
|                                                                                                    | Thank you for contacting u                                       | s to report work or ch                           | anges in your work.                                                                                |               | ~            |
| 0                                                                                                    |                                                                  |                                                  |                                                                                                    |               |              |
| The second second secon | Wage Report Receipt                                              |                                                  | Noner                                                                                              | ×             | t Sign Out   |
| Wage Re                                                                                                    | Print Save                                                       |                                                  |                                                                                                    |               |              |
| Your                                                                                                    | The information shown belo                                       | w has been forwarded                             | d to a Representative to determine what effect t                                                   | his           |              |
| We re                                                                                                    | change will have on your So                                      | ocial Security and/or S                          | Supplemental Security Income benefits.                                                             |               |              |
| Viev                                                                                                    | Suspect Social Security Fr                                       | aud?                                             | piease contact us at 1-000-772-1213.                                                               |               |              |
|                                                                                                    | Please visit http://oig.ssa.go<br>1-866-501-2101).               | ov/r or call the Inspecto                        | or General's Fraud Hotline at 1-800-269-0271 (*                                                    | ΓTY           |              |
| Are y                                                                                                    | If You Have Questions                                            |                                                  |                                                                                                    |               |              |
| Conta                                                                                                    | We invite you to visit our we<br>information about Social Se     | b site at www.socials<br>curity. If you have spe | ecurity.gov on the Internet to find general<br>crific questions, you may call us toll-free at 1-80 | 0-            |              |
| Done                                                                                                    | 772-1213, or call your local<br>you are deaf or hard of hea      | office at 888-397-979<br>ring, you may call our  | 8. We can answer most questions over the pho<br>TTY number, 1-800-325-0778. You can also wr        | ne. If<br>ite |              |
|                                                                                                    | or visit any Social Security of                                  | office. The office that s<br>SOCIAL SECURIT      | serves your area is located at:<br>Y                                                               |               |              |
| OMB No. 0960                                                                                                    |                                                                  | STE 100<br>70 COMMERCIAL                         | ST                                                                                                 |               |              |
|                                                                                                    |                                                                  | CONCORD, NH 03                                   | 3301-5094                                                                                          |               |              |
|                                                                                                    | If you do call or visit an offic                                 | e, please have this let                          | tter with you. It will help us answer your question                                                | ns.           | *            |
| 🕝 my '                                                                                                    | Wate Report Paceint                                              |                                                  | Noose C. F                                                                                         | ×             | Sign Out     |
| Wage Re                                                                                                    | Print Cours                                                      |                                                  |                                                                                                    |               |              |
| Vour                                                                                                    | Plint Save                                                       | STE 100                                          |                                                                                                    |               |              |
| We re                                                                                                    |                                                                  | 70 COMMERCIAL ST                                 | -                                                                                                  |               |              |
| Viev                                                                                                    | If you do call or visit an office                                | please have this letter                          | with you. It will help us answer your questions.                                                   |               |              |
|                                                                                                    | Also, if you plan to visit an off<br>you more quickly when you a | ice, you may call ahead<br>rrive at the office.  | d to make an appointment. This will help us serve                                                  |               |              |
| Are y                                                                                                    |                                                                  |                                                  | Social Security Administration                                                                     |               |              |
| Conta                                                                                                    | Report Summary                                                   |                                                  |                                                                                                    | 11            |              |
| Done                                                                                                    | The Following Pay Stub                                           | s Were Received:                                 |                                                                                                    |               |              |
|                                                                                                    | WS41 Wages                                                       |                                                  |                                                                                                    |               |              |
| OMB No. 0960                                                                                                    | Pay Date                                                         | Total Wages                                      | Date Received                                                                                      |               |              |
|                                                                                                    | 01/08/2019                                                       | \$999.99                                         | 01/15/2019                                                                                         | ~             |              |
|                                                                                                    |                                                                  |                                                  |                                                                                                    |               |              |

#### 2. Title XVI Wage Report Confirmation Screen

| wy Social Security                                                                                                    | John Doe      | Sign Out       |      |
|----------------------------------------------------------------------------------------------------|---------------|----------------|------|
| Wage Reporting                                                                                                    |               |                |      |
| Your wage report for May 2019 was successfully submitted at 1:00 PM on June 20, 2019.<br>We recommend that you print or save a copy of the wage report receipt for your records.<br>Please report your wages for June in the first six days of July to avoid incorrect payments. To report any v<br>received before May 2019, contact your local Social Security field office or contact us.           View Receipt | /ages that yo | u              |      |
| Have you had any changes in employment, or are you self employed?<br>To report work changes or self-employment earnings, please contact your local Social Securty field office                                                                                                    | or contact us |                |      |
|                                                                                                    |               |                |      |
| a. itle XVI Wage Report Confirmation Screen fo<br>Representative Payees (Hide/show)                                                                                                    | or Self-rep   | orters who are | also |
| <i>my</i> Social Security                                                                                                    | John Do       | e   Sign Out   |      |
| Wage Reporting                                                                                                    |               |                |      |
| Your wage report for May 2019 was successfully submitted at 1:00 PM on June 20, 2019.<br>We recommend that you print or save a copy of the wage report receipt for your records.<br>Please report your wages for June in the first six days of July to avoid incorrect payments. To report an received before May 2019, contact your local Social Security field office or contact us.                              | y wages that  | you            |      |
| Have you had any changes in employment, or are you self-employed?                                                                                                    |               |                |      |

To report work changes or self-employment earnings, please contact your local Social Securty field office or contact us.

➤ Need to report wages as a Representative Payee?

|   | - | - | - |
|---|---|---|---|
| ப | U |   | e |
|   |   |   |   |

my Social Security

John Doe | Sign Out

Wage Reporting

| 0 | Your wage report for May 2019 was successfully submitted at 1:00 PM on June 20, 2019.                                                                                                    |
|---|----------------------------------------------------------------------------------------------------|
|   | We recommend that you print or save a copy of the wage report receipt for your records.                                                                                                    |
|   | Please report your wages for June in the first six days of July to avoid incorrect payments. To report any wages that you received before May 2019, contact your local Social Security field office or contact us.                                                                  |
|   | View Receipt                                                                                                    |
| A | Have you had any changes in employment, or are you self-employed?                                                                                                    |
| - | To report work changes or self-employment earnings, please contact your local Social Securty field office or contact us.                                                                                                    |
|   | ∧ Need to report wages as a Representative Payee?                                                                                                    |
|   | If you are a Representative Payee for someone who is working and receiving Supplemental Security Income (SSI) and/or<br>Social Security Disability Insurance, you can report their wages by returning to the Service Options page and selecting<br>"Representative Payee Services". |

b.

Title XVI/Concurrent Wage Report Receipt

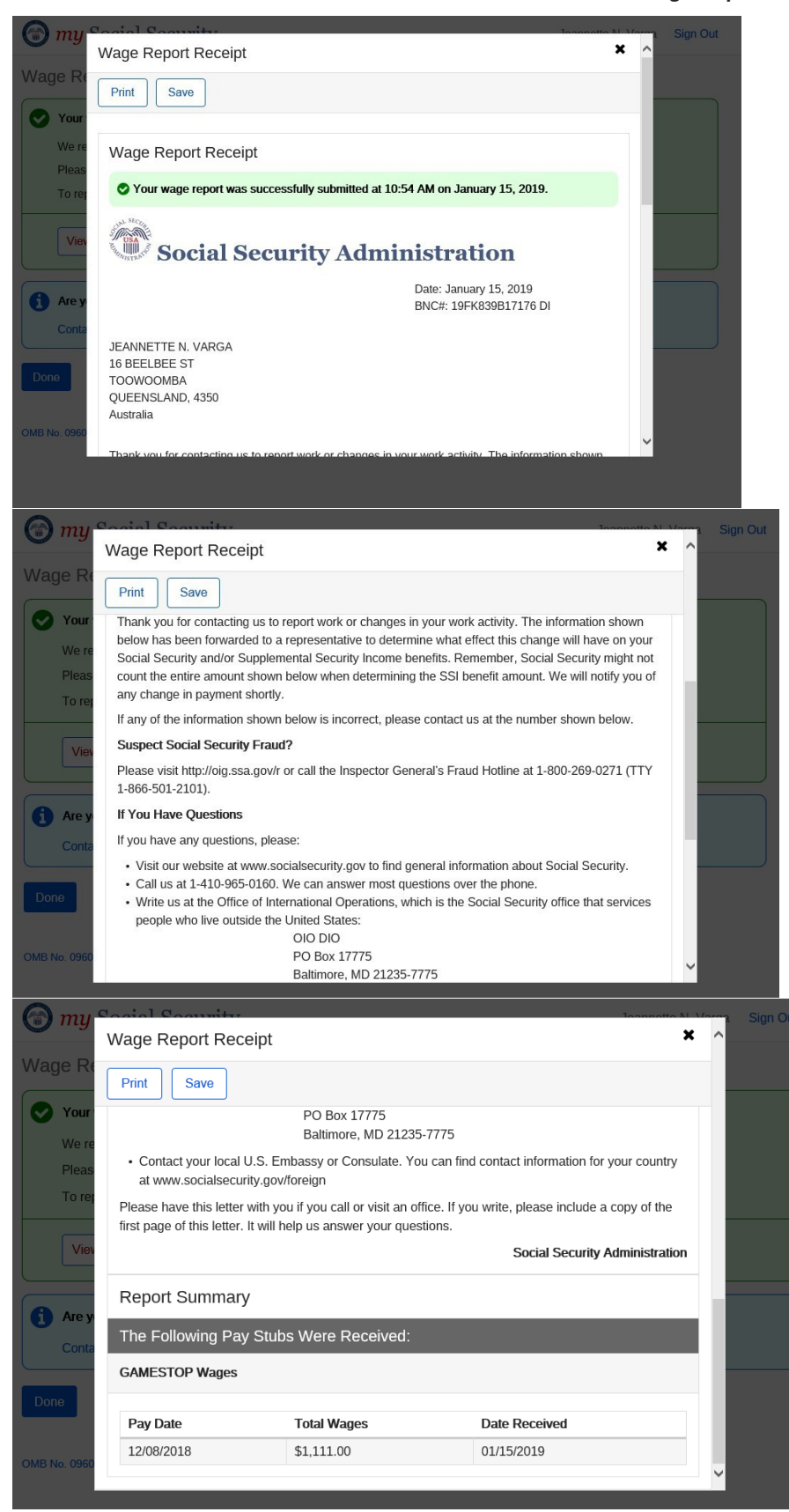

#### 3. Concurrent Wage Report Confirmation Screen

|    | my Social Security                                                                                                    | John Doe   Sign Out       |  |
|----|----------------------------------------------------------------------------------------------------|---------------------------|--|
| Wa | ge Reporting                                                                                                    |                           |  |
| 0  | Your wage report for May 2019 was successfully submitted at 1:00 PM on June 20, 2019.                                                                                                    |                           |  |
|    | We recommend that you print or save a copy of the wage report receipt for your records.                                                                                                    |                           |  |
|    | Please report your wages for June in the first six days of July to avoid incorrect payments. To report any wages that you received before May 2019, contact your local Social Security field office or contact us. |                           |  |
|    | View Receipt                                                                                                    |                           |  |
| 6  | Have you had any changes in employment, or are you self employed?                                                                                                    |                           |  |
|    | To report work changes or self-employment earnings, please contact your local Social Securty fit                                                                                                    | eld office or contact us. |  |
| Do | ne                                                                                                    |                           |  |

|      | a. Concurrent Wage Report Confirmation Screen:                                                                                                    | For Self Reporters who are also     |
|------|----------------------------------------------------------------------------------------------------|-------------------------------------|
|      | <i>my</i> Social Security                                                                                                    | ə   Sign Out                        |
| Wag  | ge Reporting                                                                                                    |                                     |
|      | Your wage report for May 2019 was successfully submitted at 1:00 PM on June 20, 2019.<br>We recommend that you print or save a copy of the wage report receipt for your records.<br>Please report your wages for June in the first six days of July to avoid incorrect payments. To report any wages that y<br>received before May 2019, contact your local Social Security field office or contact us. | you                                 |
| 1    | Have you had any changes in employment, or are you self-employed?<br>To report work changes or self-employment earnings, please contact your local Social Securty field office or contact u                                                                                                    | IS.                                 |
|      | ✓ Need to report wages as a Representative Payee?                                                                                                    |                                     |
| Done |                                                                                                    |                                     |
|      | my Social Security                                                                                                    | John Doe   Sign Out                 |
| Wa   | ge Reporting                                                                                                    |                                     |
| 0    | Your wage report for May 2019 was successfully submitted at 1:00 PM on June 20, 2019.<br>We recommend that you print or save a copy of the wage report receipt for your records.<br>Please report your wages for June in the first six days of July to avoid incorrect payments. To report any w<br>received before May 2019, contact your local Social Security field office or contact us.            | vages that you                      |
|      | View Receipt                                                                                                    |                                     |
| 0    | Have you had any changes in employment, or are you self-employed?<br>To report work changes or self-employment earnings, please contact your local Social Securty field office of                                                                                                    | or contact us.                      |
|      | Need to report wages as a Representative Payee? If you are a Representative Payee for someone who is working and receiving Supplemental Security Inc Social Security Disability Insurance, you can report their wages by returning to the Service Options page "Representative Payee Services".                                                                                                    | ome (SSI) and/or<br>e and selecting |
| Don  | e                                                                                                    |                                     |

#### Representative Payees (hide/show)

## 2.2. Self-Reporter Variant Screens

## 2.2.1. Choose Employer- Single Employer Variant

| my Social Security                                                                                                    | Jane Doe   Sign Out        |
|----------------------------------------------------------------------------------------------------|----------------------------|
| Wage Reporting                                                                                                    |                            |
| Choose Employer                                                                                                    |                            |
| Please confirm the employer you are reporting wages for:                                                                                                    |                            |
| O Employer 1<br>123 Address Lane, Baltimore, MD, 12345                                                                                                    |                            |
| Employer not listed?     If you need to report wages for an employer not listed above, or have self-employment earnings or work us or your local Social Security field office.      What are work changes?     Next     Previous     Exit | changes to, please contact |

#### 2.2.2. Choose Employer Revisited - Multiple Employer Variant

| rd                |
|-------------------|
| ign Out           |
|                   |
|                   |
|                   |
| report,           |
| report,           |
| report,           |
| report,           |
| report,<br>ilease |
|                   |

#### 2.2.2.2. Choose Employer Revisited – Maximum Number of Employers

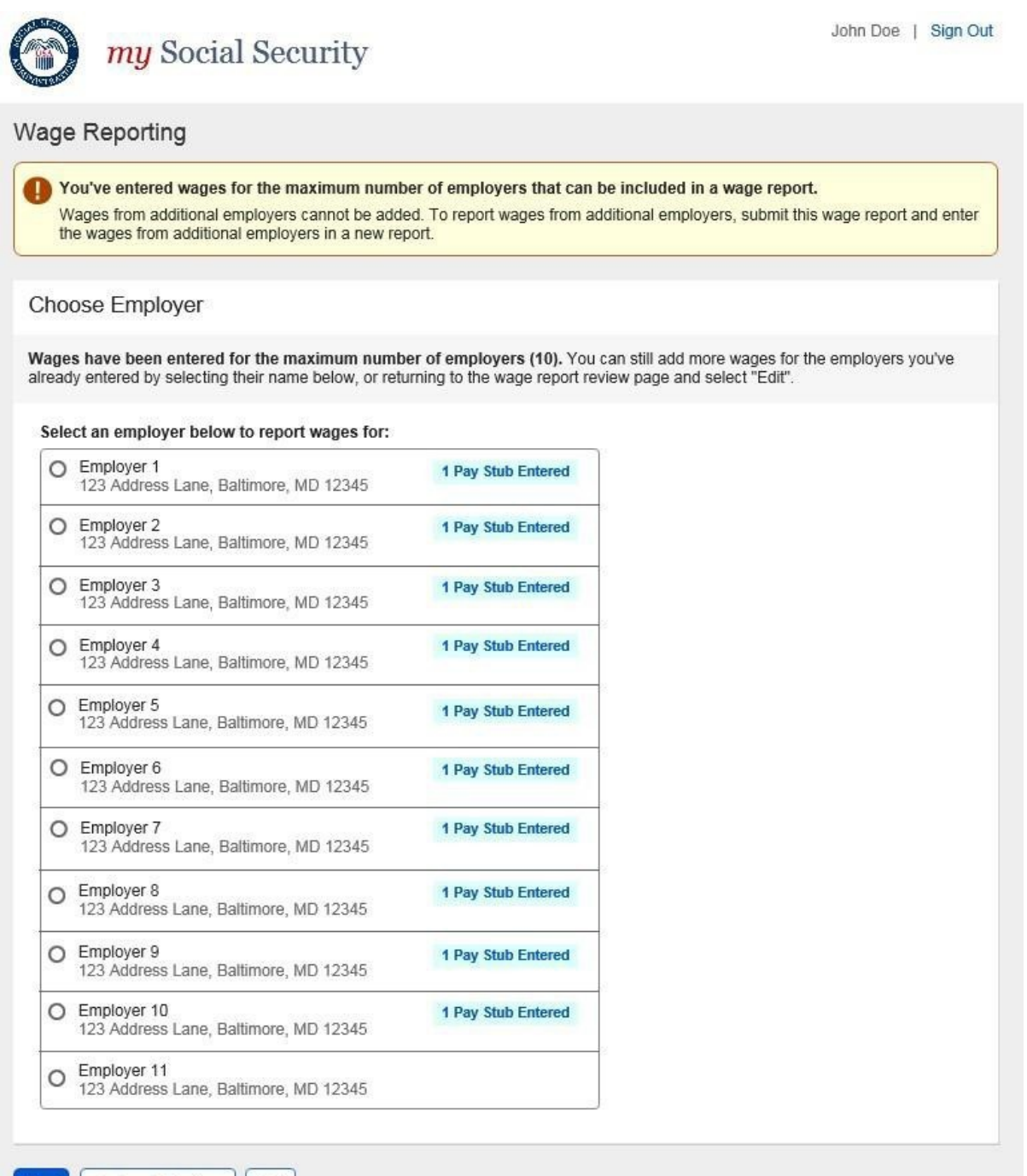

Return to Review Exit

#### 2.2.2. Maximum Number of Employers- Error Screen

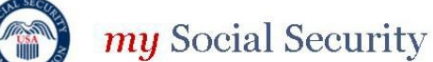

John Doe | Sign Out

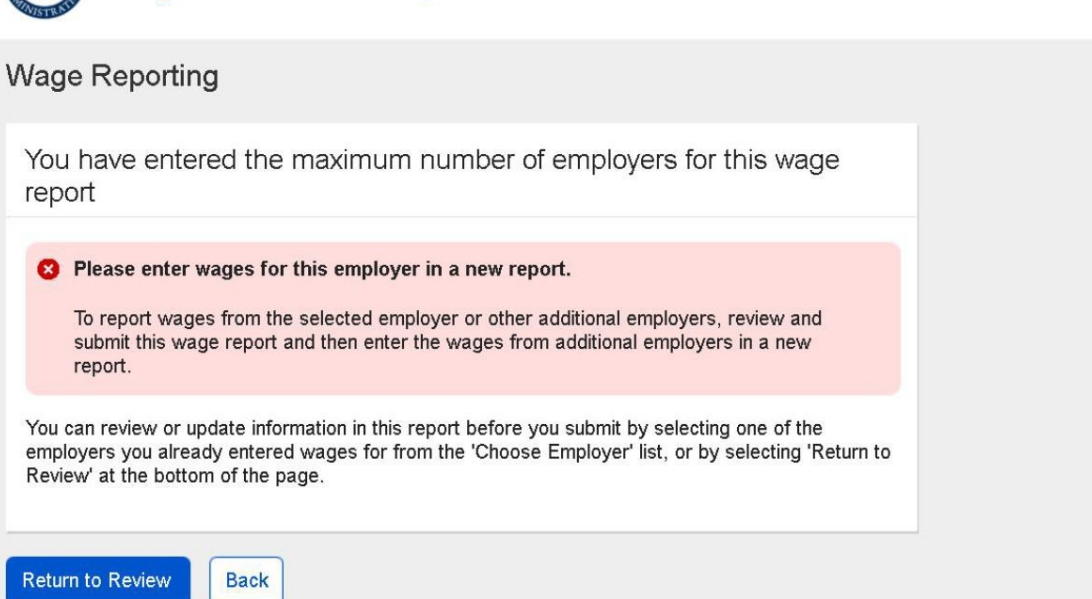

## 2.2.3. Wage Entry Table Paginated Variant- Maximum Records for Single Employer

| my Soci                                                                  | ial Secur                                                                                                    | ity                        |                    | John Doe   Sign Out |
|--------------------------------------------------------------------------|----------------------------------------------------------------------------------------------------|----------------------------|--------------------|---------------------|
| Wage Reporting                                                           |                                                                                                    |                            |                    |                     |
| You have entered th<br>To report additional w                            | <ul> <li>You have entered the maximum number of pay stubs for this employer.</li> <li>To report additional wages from this employer, submit this wage report then enter the additional pay stubs in a new report.</li> </ul> |                            |                    |                     |
| Employer 1 Wages                                                         |                                                                                                    |                            |                    |                     |
| How frequently are you p<br>Every Two Weeks<br>Add or update pay stub in | aid by this empl                                                                                                    | oyer?<br>w to report wages | for this employer: |                     |
| Showing 1 to 10 of 104 er                                                | ntries                                                                                                    |                            | Page 1 v of 11     |                     |
| Pay period                                                               | Gross Pay                                                                                                    | Pay Date                   | Actions            |                     |
| 02/05/2017 - 02/18/2017                                                  | \$350.00                                                                                                    | 02/24/2017                 | Update Delete      |                     |
| 02/19/2017 - 03/04/2017                                                  | \$350.00                                                                                                    | 03/10/2017                 | (Update) (Delete)  |                     |
| 10/02/2017-10/16/2017                                                    | \$1000.00                                                                                                    | 10/16/2017                 | Update Delete      |                     |
| 10/16/2017-11/02/2017                                                    | \$1500.00                                                                                                    | 11/04/2017                 | Update Delete      |                     |
| 11/02/2017-11/14/2017                                                    | \$1200.00                                                                                                    | 11/18/2017                 | Update Delete      |                     |
| 11/14/2017-11/28/2017                                                    | \$600.00                                                                                                    | 12/02/2017                 | Update Delete      |                     |
| 11/28/2017-12/12/2017                                                    | \$1200.00                                                                                                    | 12/16/2017                 | (Update) (Delete)  |                     |
| 12/12/2017-12/26/2017                                                    | \$1000.00                                                                                                    | 12/30/2017                 | Update Delete      |                     |
| 12/26/2017-01/10/2018                                                    | \$1300.00                                                                                                    | 01/14/2018                 | Update Delete      |                     |
| 01/10/2018-01/24/2018                                                    | \$1000.00                                                                                                    | 01/28/2018                 | Update Delete      |                     |
| Showing 1 to 10 of 104 er                                                | ntries                                                                                                    |                            | Page 1 • of 11     |                     |
| Next Previous E                                                          | Exit                                                                                                    |                            |                    |                     |

#### 2.2.4. Wage Report Review- Single Employer on Record

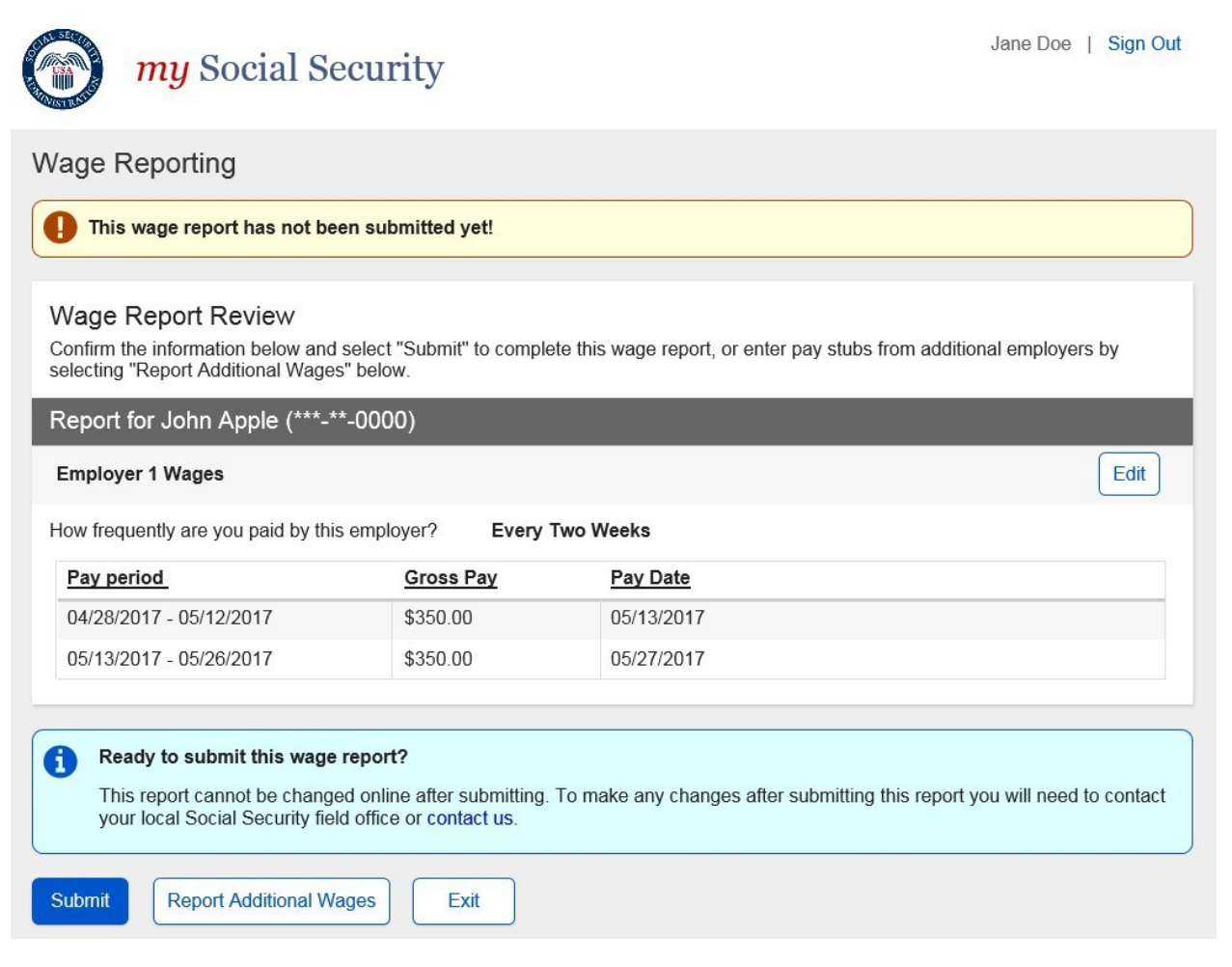

2.2.4.1. Review Screen- Maximum Employer Limit Information Notice and Form Controls

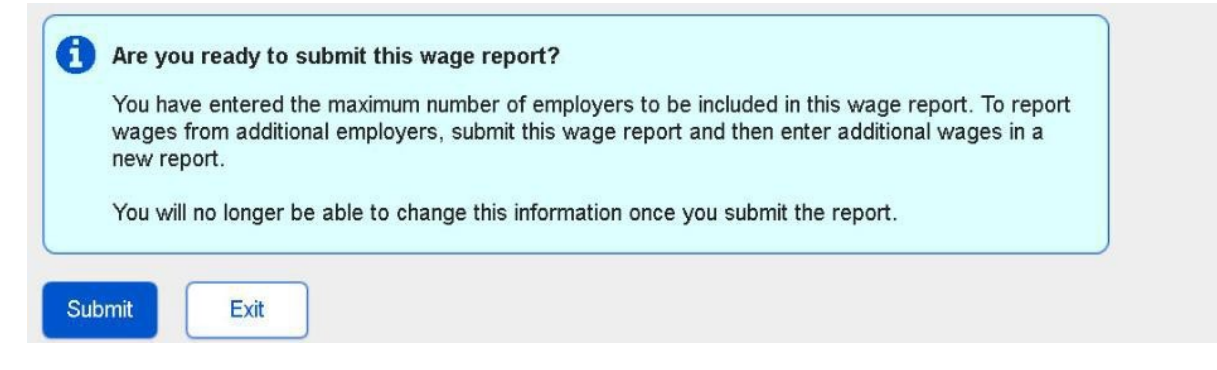

#### 2.2.5. Wage Report Receipt Foreign Address

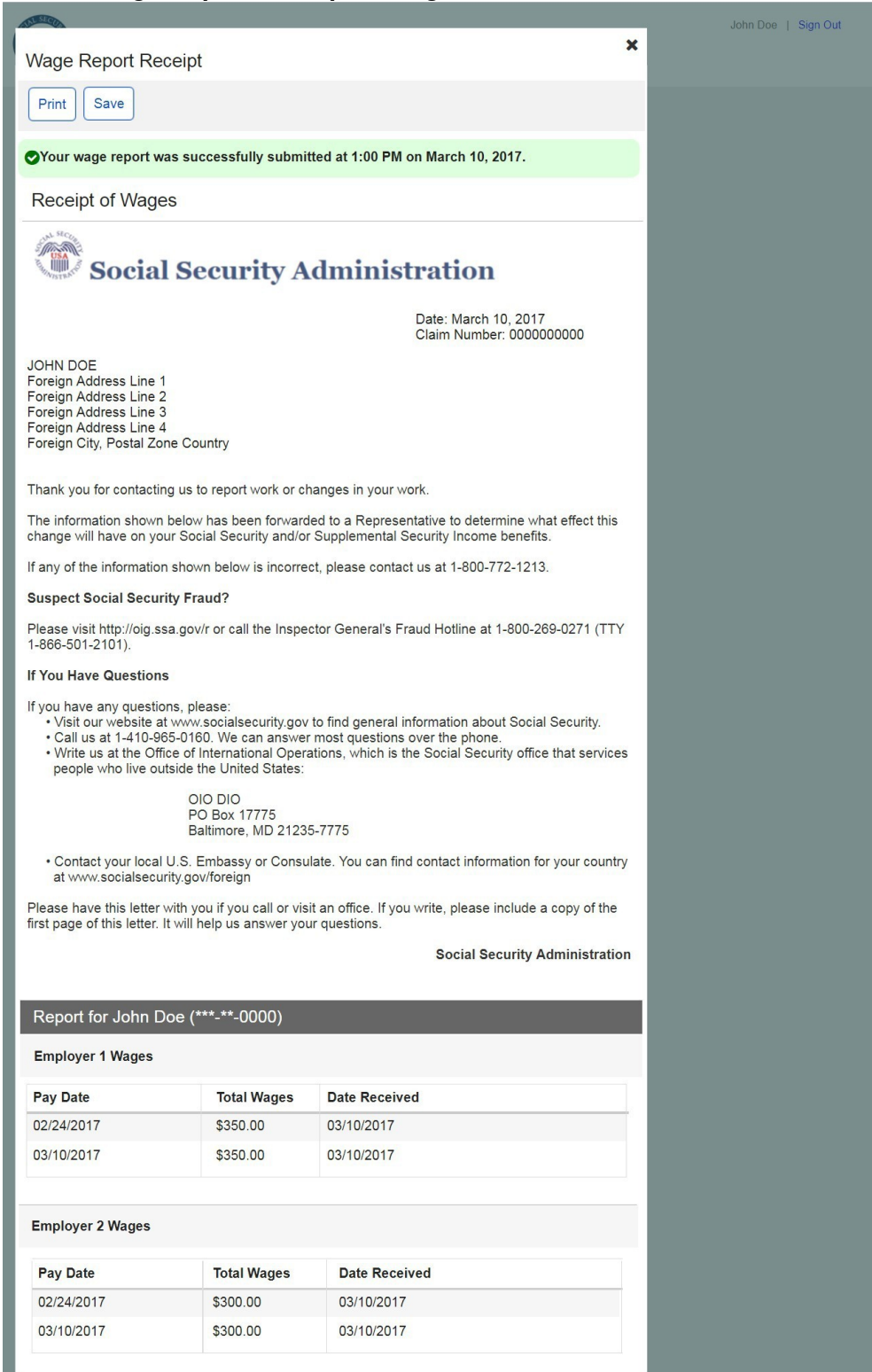

## 2.3. Self-Reporter Error Screens

#### 2.3.2. Service Unavailable Error

| <i>my</i> Social                                                                                                    | Security | John Doe   Sign Out |
|----------------------------------------------------------------------------------------------------|----------|---------------------|
| Wage Reporting                                                                                                    |          |                     |
| We're sorry, wage reporting is currently not available.<br>If you wish to submit wages online, please try again later. |          |                     |
| You can also contact your local field office or contact us.                                                            |          |                     |
| Exit                                                                                                    |          |                     |

## 2.3.3. Title XVI/Concurrent Monthly Wage Reporting Requirement Acknowledgement Error

| <i>my</i> Social Security                                                                                                    | John Doe   Sign Out             |
|----------------------------------------------------------------------------------------------------|---------------------------------|
| Wage Reporting                                                                                                    |                                 |
| <ul> <li>Please correct the following information:</li> <li>Error: Please confirm that you understand the monthly reporting requirement.</li> </ul>                                                                                                    |                                 |
| Monthly Wage Reporting                                                                                                    |                                 |
| <ul> <li>We are now accepting wage reports for all wages paid in the month of January.</li> <li>Before continuing, make sure you have all pay stubs from all employers that paid you in January.</li> <li>Wages paid in February should be reported in the first six days of March to avoid incorrect payments. To report time, contact your local field office or contact us.</li> <li>Please check the box below to confirm that you understand the monthly reporting requirement.</li> </ul>                                                                                                    | rt wages paid any other         |
| • understand that this report must include all wages paid by all employers for the entire month of                                                                                                    | January 2019.                   |
| Next Exit                                                                                                    |                                 |
| 2.3.4. Choose Employer- No Eligible Employer on Recor                                                                                                    | rd                              |
| <i>my</i> Social Security                                                                                                    | John Doe   Sign Out             |
| Wage Reporting                                                                                                    |                                 |
| No Employers on Record                                                                                                    |                                 |
| Control Control Con | y field office or contact us    |
| Work changes and self-employment earnings cannot be reported online at this time. To report v<br>employment earnings, contact us or contact your local Social Security field office.  What are work ch                                                                                                    | vork changes or self-<br>anges? |
| Exit Previous                                                                                                    |                                 |

#### 2.3.4.1. Choose Employer- No Eligible Employer on Record More Details Modal

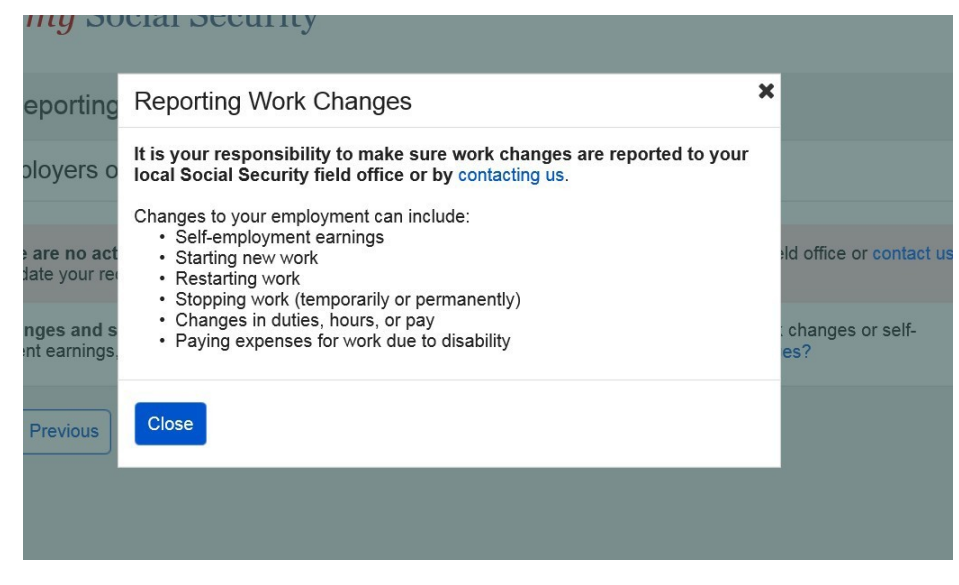

#### 2.3.5. Empty Wage Entry Table- No Data Entered/Single Employer on Record

| <i>my</i> Social Security                                                                                                    | John Doe   Sign Out |
|----------------------------------------------------------------------------------------------------|---------------------|
| Wage Reporting                                                                                                    |                     |
| Please enter paycheck information for an employer before proceeding.<br>Go back to enter paycheck information for Employer 1. |                     |
| Go Back Exit                                                                                                    |                     |

#### 2.3.6. Original Empty Wage Entry Table- No Data Entered/Multiple Employers on Record

| <i>my</i> Social Security                                                                                                    | John Doe   Sign Out |  |
|----------------------------------------------------------------------------------------------------|---------------------|--|
| Wage Reporting                                                                                                    |                     |  |
| Please enter paycheck information for an employer before proceeding.     Go back to enter paycheck information for Employer 1, or choose a different employer to report for. |                     |  |
| Go Back Choose Different Employer Exit                                                                                                    |                     |  |

## 2.3.6. Revised Empty Wage Table – No Data Entered/Multiple Employers on Record

| my Social Security                                                                                                    | John Doe   Sign Out |
|----------------------------------------------------------------------------------------------------|---------------------|
| Wage Reporting                                                                                                    |                     |
| Please enter pay stub information for an employer before proceeding.     Go back to enter pay stub information for Employer 1, or choose a different employer to report for. |                     |
| Go Back Choose Different Employer Exit                                                                                                    |                     |
|                                                                                                    |                     |

## 2.3.7. Original Empty Wage Table – Data Entered/Multiple Employers on Record

| my Social Sec                                                                                            | urity                                   | John Doe   Sign Out |
|----------------------------------------------------------------------------------------------------|-----------------------------------------|---------------------|
| Wage Reporting                                                                                           |                                         |                     |
| Go back to enter paycheck informat                                                                       | tion for an employer before proceeding. |                     |
| To see paycheck information that you have reported for other employers, select Review Wage Report below. |                                         |                     |
| Go Back Choose Different Employ                                                                          | yer Review Wage Report Exit             |                     |

## Revised Empty Wage Table - Data Entered/Multiple Employers on Record

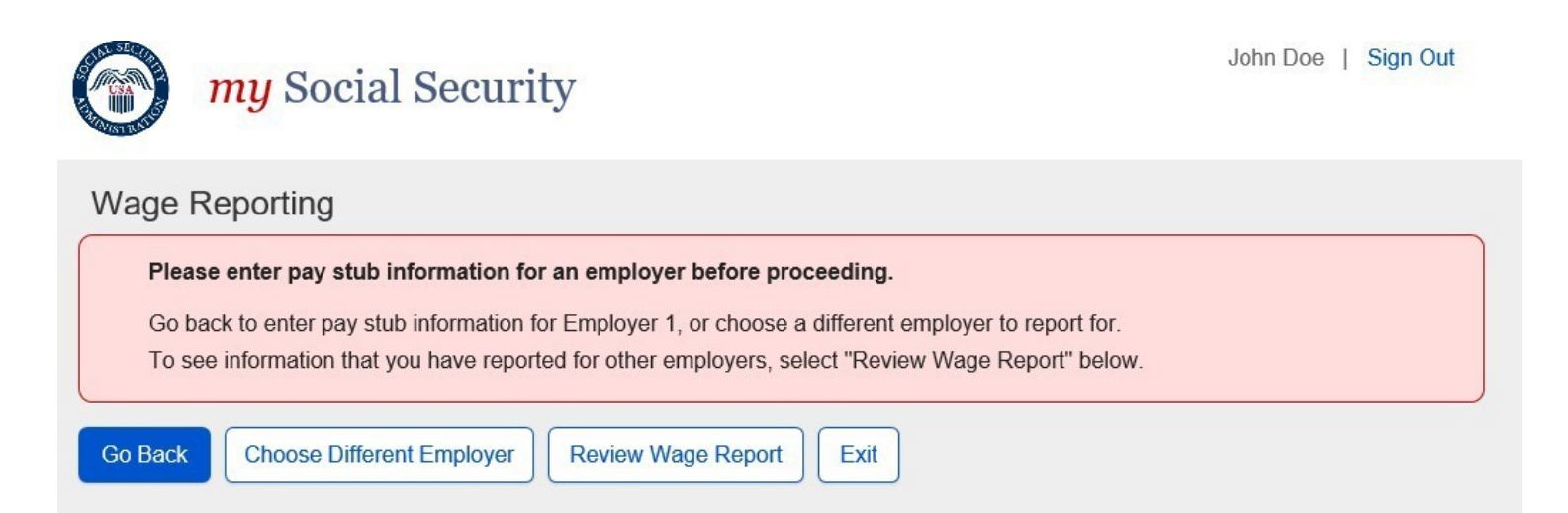

#### 2.3.8. Wage Entry Modal- Error Summary Example

| 8 | Please correct the following information: |
|---|-------------------------------------------|
|   | Error: Pay Period Start Month             |
|   | Error: Pay Period End Month               |
|   | Error: Gross Pay                          |
|   | Error: Pay Date Month                     |
|   |                                           |

## Wage Report for Employer 1

| Pay period start                                                                           | Pay period er       | nd<br>pose an option | for this field. |
|--------------------------------------------------------------------------------------------|---------------------|----------------------|-----------------|
| Month Day Year                                                                             | Month               | Day                  | Year            |
| • 01 • 2017 •                                                                              |                     | • 14 •               | 2017 •          |
| Gross pay for this pay period                                                              |                     |                      |                 |
| You must choose an option for this field.                                                  |                     |                      |                 |
| \$                                                                                         |                     |                      |                 |
| Be sure to enter the value for "Gross Pay", a is the amount prior to taxes and deductions. | and not "Net Pay"   | from the pay         | stub.Gross pay  |
| What date did you receive this paycheck                                                    | (?                  |                      |                 |
| You must choose an option for this field.                                                  |                     |                      |                 |
| Month Day Year                                                                             |                     |                      |                 |
| If you receive direct deposit, this is the date                                            | the wages were d    | eposited into        | your account.   |
| Update Cancel                                                                              |                     |                      |                 |
| 2.3.9. Wage Report Submission E                                                            | Frror               |                      |                 |
| <i>my</i> Social Security                                                                  |                     |                      |                 |
| Wage Reporting                                                                             |                     |                      |                 |
| 😢 We're sorry. We cannot process your red                                                  | quest at this time. |                      |                 |
| If you wish to submit wages online please t                                                | try again later.    |                      |                 |

You can also contact your local field office or contact us.

Exit

John Doe | Sign Out

their wages online.

## **3. Representative Payee Screen Progression**

#### a. Representative Payee "Happy Path" Progression

#### i. Representative Payee Portal Landing Teasers

1. Title II mySSA Representative Payee Portal Landing Teaser

Report Wages
Submit Pay Stub Information
As a representative payee for someone receiving Social Security Disability, you can report

#### 2.

#### Title XVI mySSA Representative Payee Portal Landing Teaser

| Report Wages                                                                                                    |
|----------------------------------------------------------------------------------------------------|
| Submit Pay Stub Information                                                                                                    |
| As a representative payee for someone receiving Supplemental Security Income (SSI), you can report their wages online.                                                     |
| We are accepting wage reports for the entire month of December 2018. If you need to report wages paid in January 2019, check back beginning February 1, 2019.              |
| ✓ Need to report your own wages?                                                                                                    |
| Report Wages                                                                                                    |
| Submit Pay Stub Information                                                                                                    |
| As a representative payee for someone receiving Supplemental Security Income (SSI), you can report their wages online.                                                     |
| We are accepting wage reports for the entire month of December 2018. If you need to report wages paid in January 2019, check back beginning February 1, 2019.              |
| Need to report your own wages?                                                                                                    |
| If you need to report your own wages as a spouse, parent, or sponsor of someone receiving SSI, return to the Service Options page and select " <i>my</i> Social Security". |

#### 3. Concurrent mySSA Representative Payee Portal Landing Teaser

| Report Wages                                                                                                    |
|----------------------------------------------------------------------------------------------------|
| Submit Pay Stub Information                                                                                                    |
| As a representative payee for someone receiving Social Security Disability and Supplemental Security Income, you can report their wages online.               |
| We are accepting wage reports for the entire month of December 2018. If you need to report wages paid in January 2019, check back beginning February 1, 2019. |

ii. Choose Worker Jane Doe | Sign Out my Social Security Wage Reporting **Choose Worker** Whose wages are you reporting? O John Doe Jr. (\*\*\*-\*\*-0000) Jane Doe (\*\*\*-\*\*-0000)  $\circ$ 1 Worker not listed? If you need to report wages as a representative payee for a worker not listed above, please contact your local field office or contact us. O Need to report your own wages? Next Exit OMB No. 0960-0808 | Privacy Policy | Privacy Act Statement | Accessibility Help 1. Choose Worker Screen: 'Need to Report Your Own Wages?' modal

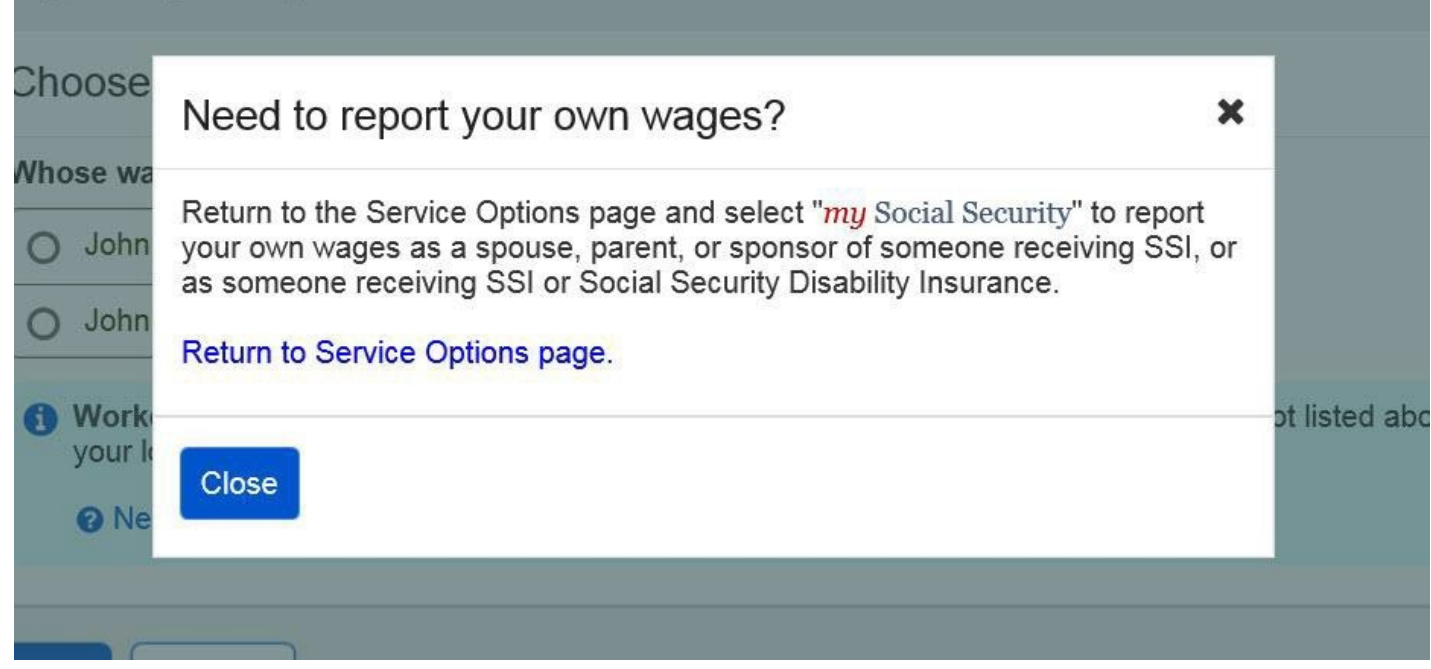

#### Title XVI/Concurrent Monthly Reporting Requirement Acknowledgment Screen

| <i>my</i> Social Security                                                                                                    | Jane Doe   Sign Out                          |
|----------------------------------------------------------------------------------------------------|----------------------------------------------|
| Wage Reporting                                                                                                    |                                              |
| Monthly Wage Reporting for John Apple                                                                                                    |                                              |
| We are now accepting wage reports for all wages paid in the month of February.<br>Before continuing, make sure you have all pay stubs from all employers that paid John Apple in Fe<br>Wages paid to John Apple in March should be reported in the first six days of April to avoid incorre<br>any other time, contact your local field office or contact us. | bruary.<br>ct payments. To report wages paid |
| *I understand that this report must include all wages paid by all employers for the entire                                                                                                    | e month of February 2019.                    |
| Need to report your own wages?                                                                                                    |                                              |
| Next Previous Exit                                                                                                    |                                              |

3.1.3.1. Title XVI/Concurrent Monthly Reporting Requirement Acknowledgment Screen: 'Need to Report your own wages?' RP Modal

| Montl                    | hly Wage Reporting for John Apple                                                                                                    |               |
|--------------------------|----------------------------------------------------------------------------------------------------|---------------|
| <b>Ne ar</b> e<br>Before | Need to report your own wages?                                                                                                    | ole in Janua  |
| Wages<br>baid ar         | Return to the Service Options page and select " <i>my</i> Social Security" to report<br>your own wages as a spouse, parent, or sponsor of someone receiving SSI, or<br>as someone receiving SSI or Social Security Disability Insurance. | avoid incorre |
| <b> </b> *               | Return to Service Options page.                                                                                                    | ne entire m   |
| 🕜 Nee                    | Close                                                                                                    |               |
| Next                     | Previous                                                                                                    |               |

## 3.1.4. Representative Payee Choose Employer

| لي<br>Age Reporting                             |            |  |
|-------------------------------------------------|------------|--|
| Choose Employer for John A                      | pple       |  |
| Select an employer below to report              | vages for: |  |
| O Employer 1<br>123 Address Lane, Baltimore, ME | 12345      |  |
| O Employer 2<br>123 Address Lane, Baltimore, ME | 12345      |  |
| O Employer 3<br>123 Address Lane, Baltimore, ME | 12345      |  |
| Need to report your own wages?                  |            |  |
| Employer not listed?                            |            |  |

## **Revised Representative Payee Choose Employer**

| <i>my</i> Social Security                                                                                                    | Jane Doe   Sign Out                                          |
|----------------------------------------------------------------------------------------------------|--------------------------------------------------------------|
| Wage Reporting                                                                                                    |                                                              |
| Choose Employer for John Apple                                                                                                    |                                                              |
| Select an employer below to report wages for:                                                                                                    |                                                              |
| O Employer 1<br>123 Address Lane, Baltimore, MD 12345                                                                                                    |                                                              |
| O Employer 2<br>123 Address Lane, Baltimore, MD 12345                                                                                                    |                                                              |
| O Employer 3<br>123 Address Lane, Baltimore, MD 12345                                                                                                    |                                                              |
| Need to report your own wages?                                                                                                    |                                                              |
| Employer not listed?     If you need to report wages for an employer not listed above, or have self-     Representative Payee, please contact us or your local Social Security field | employment earnings or work changes to report as a d office. |
| Next Previous Exit                                                                                                    |                                                              |

#### **Choose Employer** iv.

| <i>my</i> Social Security                                                                                                    | Jane Doe   Sign Out                                                        |
|----------------------------------------------------------------------------------------------------|----------------------------------------------------------------------------|
| Wage Reporting                                                                                                    |                                                                            |
| Choose Employer for John Apple                                                                                                    |                                                                            |
| Select an employer below to report wages for:                                                                                                    |                                                                            |
| O Employer 1<br>123 Address Lane, Baltimore, MD 12345                                                                                                    |                                                                            |
| O Employer 2<br>123 Address Lane, Baltimore, MD 12345                                                                                                    |                                                                            |
| O Employer 3<br>123 Address Lane, Baltimore, MD 12345                                                                                                    |                                                                            |
| Need to report your own wages?                                                                                                    |                                                                            |
| Employer not listed?<br>If you need to report wages for an employer not listed above, or have self-em<br>Representative Payee, please contact us or your local field office. How do | ployment earnings or work changes to report as a<br>I report work changes? |
| Exit Previous                                                                                                    |                                                                            |

1.

#### Employer Selection "More Details" Modal

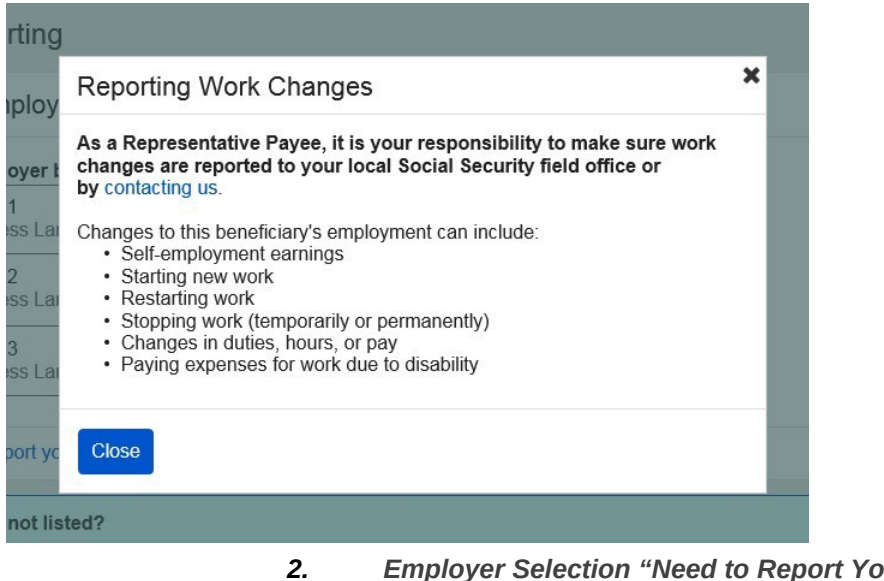

Employer Selection "Need to Report Your Own Wages? Modal

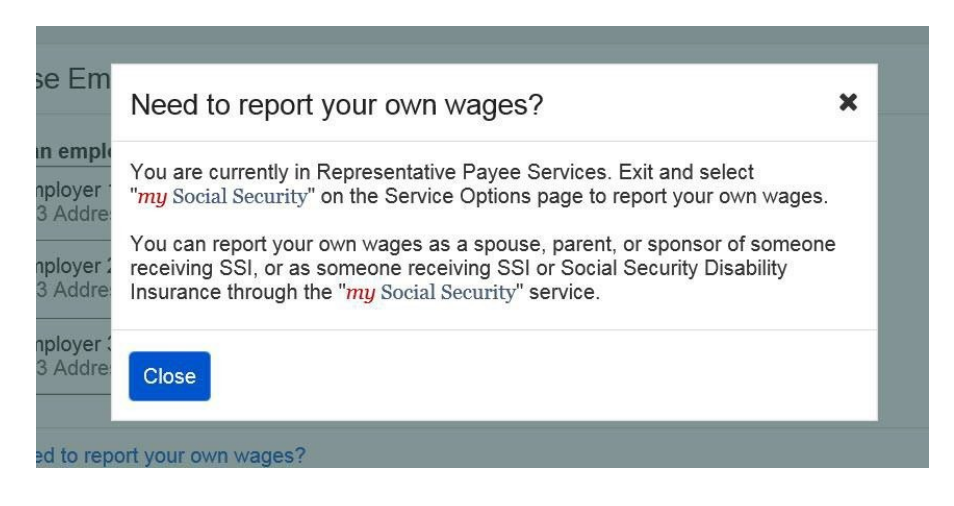

#### v. Wage Entry

1. Empty Wage Entry Screen

| <i>my</i> Social Security                                                                                                    | John Doe   Sign Out |
|----------------------------------------------------------------------------------------------------|---------------------|
| Wage Reporting                                                                                                    |                     |
| Employer 1 Wages for Jane Doe                                                                                                    |                     |
| How frequently is Jane Doe paid by this employer?                                                                                                    |                     |
| Pay Period Gross Pay Pay Date Actions                                                                                                    |                     |
| Please select the button below to report wages.                                                                                                    |                     |
| Add pay stub for this employer                                                                                                    |                     |
| Next Previous Exit                                                                                                    |                     |
| 2.     Wage Entry Screen       Image Social Security     January       Wage Reporting     January                                                                                                    | e Doe Sign Out      |
| Add Pay Stub for Employer 1                                                                                                    |                     |
| Pay period start       Pay period end         Month       Day       Year         Image: Second Second | et Pay' or 'YTD     |
| Update Cancel                                                                                                    |                     |

a. Wage Entry Screen: Gross Pay Modal

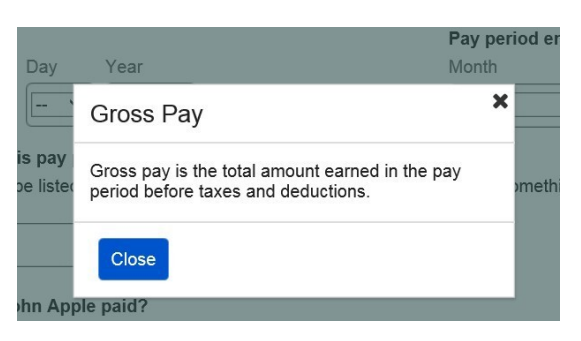

| 3                       | . Pay P          | Period Deletion Confi | irmation Modal |                     |
|-------------------------|------------------|-----------------------|----------------|---------------------|
| my Socia                | al Securi        | ty                    |                | John Doe   Sign Out |
| Wage Reporting          |                  |                       |                |                     |
| Employer 1 Wages        |                  |                       |                |                     |
| Are you sure you w      | ant to delete th | is pay period?        |                |                     |
| Pay Period              | Gross Pay        | Pay Date              |                |                     |
| 02/05/2017 - 02/18/2017 | \$350.00         | 02/24/2017            |                |                     |
| Delete Cancel           |                  |                       |                |                     |

## vi. Wage Report Review

## 3.1.6.1. Original Title II Representative Payee Review Screen

| W Social Secur                                                                                                    | rity                                               |                                                 | Jane Doe   Sign Out     |
|----------------------------------------------------------------------------------------------------|----------------------------------------------------|-------------------------------------------------|-------------------------|
| Wage Reporting                                                                                                    |                                                    |                                                 |                         |
| This wage report has not been sub                                                                                    | mitted yet!                                        |                                                 |                         |
| Wage Report Review for John<br>Confirm the information below and select<br>selecting "Report Additional Wages" belo  | Apple<br>"Submit" to complete this<br>w.           | s wage report, or enter pay stubs from addition | nal employers by        |
| Jane Doe's Report for John Apple                                                                                     | e (***-**-0000)                                    |                                                 |                         |
| Employer 1 Wages                                                                                                    |                                                    |                                                 | Edit                    |
| How frequently is John Apple paid by this                                                                            | employer? Every Two V                              | Veeks                                           |                         |
| Pay period                                                                                                    | Gross Pay                                          | Pay Date                                        |                         |
| 04/28/2017 - 05/12/2017                                                                                              | \$350.00                                           | 05/13/2017                                      |                         |
| 05/13/2017 - 05/26/2017                                                                                              | \$350.00                                           | 05/27/2017                                      |                         |
|                                                                                                    |                                                    |                                                 |                         |
| Ready to submit this wage report     This report cannot be changed onlir     your local Social Security field office | ?<br>ne after submitting. To m<br>e or contact us. | ake any changes after submitting this report y  | ou will need to contact |
| Submit Report Additional Wages                                                                                       | Exit                                               |                                                 |                         |

## 3.1.6.1. Revised Title II Representative Payee Review Screen

| <b>my</b> Social Se                                                                                                    | ecurity                                                                     |                                              | Jane Doe   Sign Out             |
|----------------------------------------------------------------------------------------------------|-----------------------------------------------------------------------------|----------------------------------------------|---------------------------------|
| Vage Reporting                                                                                                    |                                                                             |                                              |                                 |
| This wage report has not be                                                                                                    | en submitted yet!                                                           |                                              |                                 |
| Wage Report Review for<br>Confirm the information below and<br>selecting "Report Additional Wage<br>Report for John Apple (***-* | John Apple<br>select "Submit" to comple<br>s" below.<br>*-0000)             | te this wage report, or enter pay stubs from | additional employers by         |
| Employer 1 Wages                                                                                                    |                                                                             |                                              | Edit                            |
| How frequently is John Apple paid                                                                                                | by this employer? Every                                                     | wo Weeks                                     |                                 |
| Pay period                                                                                                    | <u>Gross Pay</u>                                                            | Pay Date                                     |                                 |
| 04/28/2017 - 05/12/2017                                                                                                    | \$350.00                                                                    | 05/13/2017                                   |                                 |
| 05/13/2017 - 05/26/2017                                                                                                    | \$350.00                                                                    | 05/27/2017                                   |                                 |
| Ready to submit this wage<br>This report cannot be chang<br>your local Social Security fie                                       | e <b>report?</b><br>ed online after submitting.<br>Id office or contact us. | To make any changes after submitting this    | report you will need to contact |
| Submit Report Additional W                                                                                                    | ages Exit                                                                   |                                              |                                 |
| Submit Report Additional V                                                                                                    | Vages Exit                                                                  |                                              |                                 |

3.1.6.2. Original Title XVI/Concurrent Representative Payee Review Screen

3.1.6.2. Revised Title XVI/Concurrent Representative Payee Review Screen

| , e.gn our |
|------------|
|            |
|            |
| ers by     |
| Edit       |
|            |
|            |
|            |
|            |

## vii. Wage Report Confirmation/Receipt

1. Title II Wage Report Confirmation Screen

| <i>my</i> Social Security                                                                                                    | John Doe   Sign Out                  |  |  |  |
|----------------------------------------------------------------------------------------------------|--------------------------------------|--|--|--|
| Wage Reporting                                                                                                    |                                      |  |  |  |
| John Apple's wage report was successfully submitted at 1:00 PM on April 4, 2019.<br>We recommend printing or saving a copy of this wage report receipt for your records.<br>To report work changes or self-employment earnings for John Apple, contact your local Social S<br>View Receipt | Security field office or contact us. |  |  |  |
| <ul> <li>Need to report your own wages?<br/>You are currently in Representative Payee Services. If you need to report your own wages, return to the Service Options page and select "my Social Security", then select "Report Wages".</li> <li>Done Add New Wage Report</li> </ul>         |                                      |  |  |  |

а.

| Title | <br>14/200 | Donort | Doooi | nt |
|-------|------------|--------|-------|----|
| IIIIE | <br>waye   | περυπ  | RECEI | μι |

| mu c.        | acial Compity Hards W Kate                                                                       | ana c | Sign Out |
|--------------|--------------------------------------------------------------------------------------------------|-------|----------|
|              | Nage Report Receipt X                                                                            |       |          |
| Wage Rf      | Print Save                                                                                       |       |          |
| Were         | Wage Report Receipt                                                                              |       |          |
| Viev         | S John Apple's wage report was successfully submitted at 1:00 PM on April 29, 2019.              |       |          |
| Is Ma        | Social Security Administration                                                                   |       |          |
| Conta        | Date: April 29, 2019<br>BNC# 19HT383J88451-A                                                     |       |          |
| OMB No. 0960 | JANE DOE for JOHN APPLE<br>12345 Jackson Parkway<br>Apt 2D<br>Jacksonville, FL 29304             | I     |          |
|              | Thank you for contacting us to report work or changes in John Apple's work.                      |       |          |
| ġ.           | The information shown below has been forwarded to a Representative to determine what effect this | ~     |          |

| vage кероп ке                                                             | ceipt                                                                                                    |                                                                                                    |
|---------------------------------------------------------------------------|----------------------------------------------------------------------------------------------------|----------------------------------------------------------------------------------------------------|
| Print Save                                                                |                                                                                                    |                                                                                                    |
|                                                                           | STE 100<br>70 COMMERCIAL ST<br>CONCORD, NH 03301-                                                            | -5094                                                                                               |
| If you do call or visit<br>Also, if you plan to vi<br>you more quickly wh | an office, please have this letter w<br>isit an office, you may call ahead t<br>en you arrive at the office. | vith you. It will help us answer your questions.<br>to make an appointment. This will help us serve |
|                                                                           |                                                                                                    | Social Security Administration                                                                      |
| Report Summa                                                              | iry                                                                                                    |                                                                                                    |
| The Following P                                                           | ay Stubs Were Received:                                                                                      |                                                                                                    |
| WS41 Wages                                                                |                                                                                                    |                                                                                                    |
|                                                                           | Total Wages                                                                                                  | Date Received                                                                                       |
| Pay Date                                                                  |                                                                                                    |                                                                                                    |

#### 2. Title XVI Wage Report Confirmation Screen

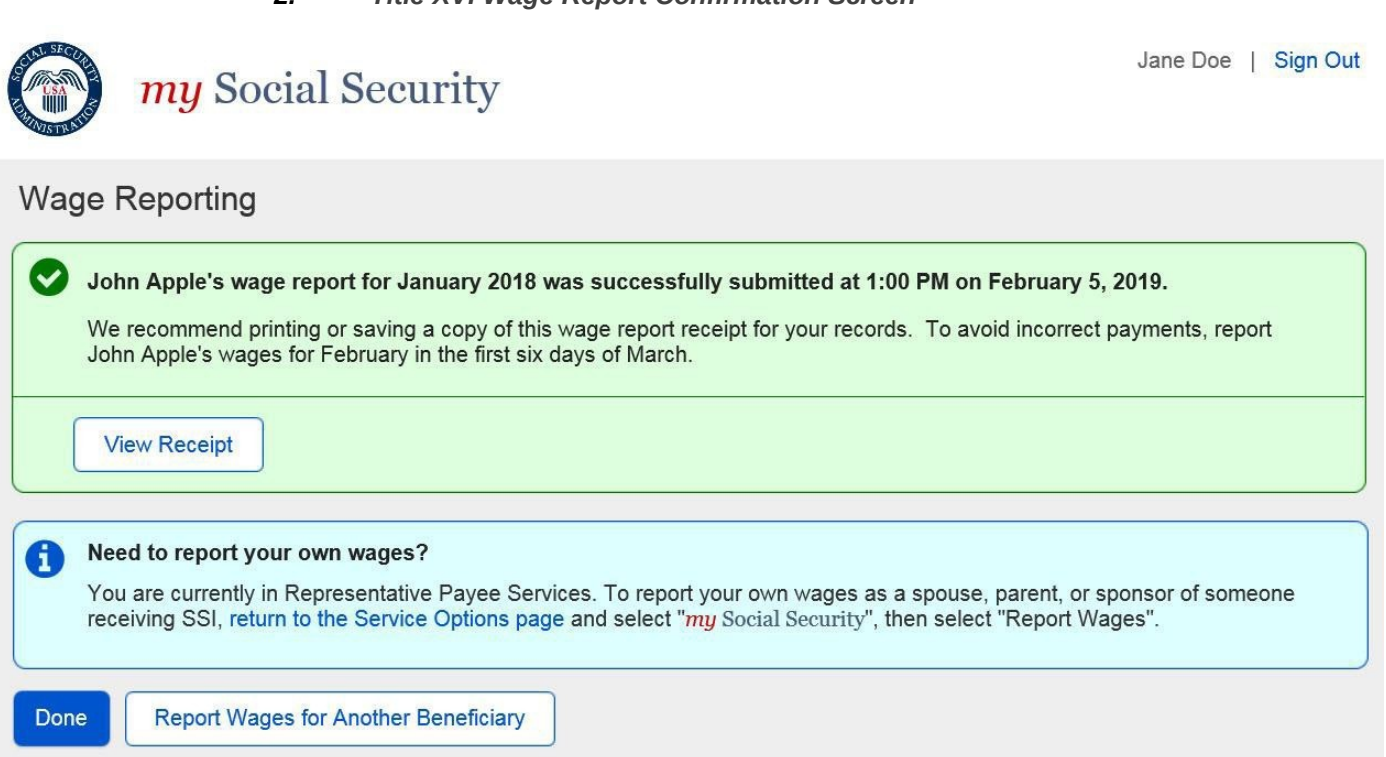

- a.
- Title XVI/Concurrent Wage Report Receipt

| mu °            | coist Continue                                                                             | Control 1 | Sign Out |
|-----------------|--------------------------------------------------------------------------------------------|-----------|----------|
|                 | Wage Report Receipt ×                                                                      | ^         |          |
| Wage Re         | Print Save                                                                                 |           |          |
| We re<br>Stone  | Wage Report Receipt                                                                        | ĨČ        | t Lynden |
| Viev            | Lynden Stone's wage report was successfully submitted at 2:53 PM on April 29, 2019.        | 3         |          |
| Need            | Social Security Administration<br>Supplemental Security Income                             | -         |          |
| To rej<br>"Repc | Date: April 29, 2019<br>BNC#: 19P4060C44970                                                | 56        | lect     |
| Done            | CLINT J. SANDIDGE for LYNDEN P. STONE<br>4615 LIVE OAK CT<br>ELLICOTT CITY, MD 21043       |           |          |
|                 | Thank you for contacting us to report work or changes in Lynden Stone's work activity. The | ~         |          |

| mu                                                                                                    | Social Scounity                         |                                                   | Joannett                                       | N Vorga Sign Out |  |  |
|----------------------------------------------------------------------------------------------------|-----------------------------------------|---------------------------------------------------|------------------------------------------------|------------------|--|--|
| <b>J</b>                                                                                                    | Wage Report Rec                         | eipt                                              |                                                | × ^              |  |  |
| Wage Re                                                                                                    | Print Save                              |                                                   |                                                |                  |  |  |
| Ve re                                                                                                    |                                         | PO Box 17775<br>Baltimore, MD 21235               | i-7775                                         |                  |  |  |
| Pleas                                                                                                    | Contact your local<br>at www.socialsecu | U.S. Embassy or Consulate. Yo<br>rity.gov/foreign | u can find contact information for your countr | y                |  |  |
| To rep<br>Please have this letter with you if you call or visit an office. If you write, please include a copy of the<br>first page of this letter. It will help us answer your questions. |                                         |                                                   |                                                |                  |  |  |
| Viev                                                                                                    |                                         |                                                   | Social Security Administrati                   | ion              |  |  |
| G Are v                                                                                                    | Report Summar                           | у                                                 |                                                |                  |  |  |
| Conta                                                                                                    | The Following Pa                        | y Stubs Were Received:                            |                                                |                  |  |  |
| Done                                                                                                    | GAMESTOP Wages                          |                                                   |                                                |                  |  |  |
|                                                                                                    | Pay Date                                | Total Wages                                       | Date Received                                  |                  |  |  |
| OMB No. 0960                                                                                                    | 12/08/2018                              | \$1,111.00                                        | 01/15/2019                                     |                  |  |  |
| 0.000                                                                                                    |                                         |                                                   |                                                | ¥                |  |  |

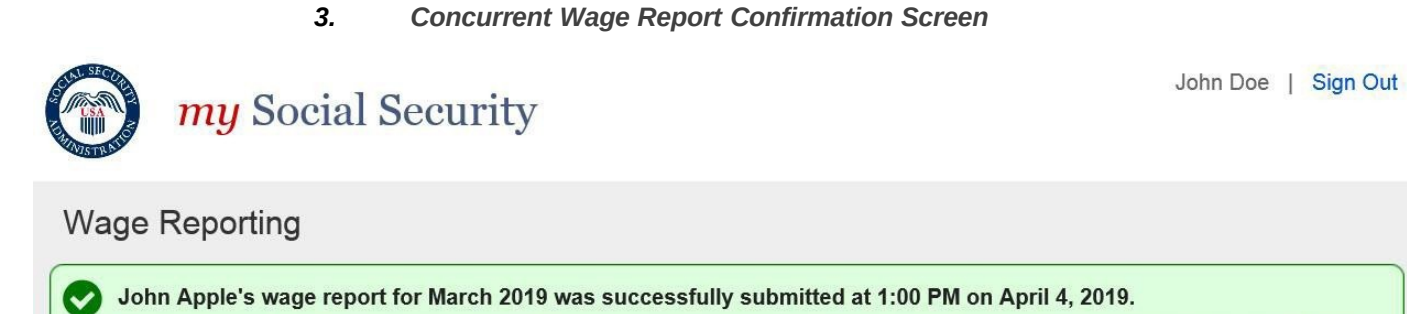

| Ĭ | We recommend printing or saving a copy of this wage report receipt for your records. To avoid incorrect payments, report John Apple's wages for April in the first six days of May.            |
|---|----------------------------------------------------------------------------------------------------|
|   | To report any wages that John Apple received before March 2019, or any self-employment earnings or work changes for John Apple, contact us or contact your local Social Security field office. |
|   | View Receipt                                                                                                    |
| A | Need to report your own wages?                                                                                                    |
|   | You are currently in Representative Payee Services. If you need to report your own wages, return to the Service Options page and select "my Social Security", then select "Report Wages".      |

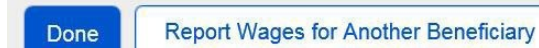

## Representative Payee Variant Screens

## 3.2.1. my Social Security Landing Page (Authorized as Representative Payee + Receiving Benefits)

| my Socia                                                                                    | al Security                                                                           |                                                             | John Doe   Sign Out       |
|---------------------------------------------------------------------------------------------|---------------------------------------------------------------------------------------|-------------------------------------------------------------|---------------------------|
| My Home Message Center                                                                      | Security Settings                                                                     |                                                             |                           |
| Overview                                                                                    |                                                                                       |                                                             |                           |
| Welcome, John! You last si                                                                  | gned in on March 1, 2017 at 10:03                                                     | AM EST.                                                     | Overview                  |
| Social Security State                                                                       | ement                                                                                 |                                                             | Benefit & Payment Details |
|                                                                                             |                                                                                       |                                                             | Earnings Record           |
| Your Social Security State                                                                  | commissioner:                                                                         |                                                             | Replacement Documents     |
|                                                                                             |                                                                                       |                                                             | My Profile                |
| Estimated Benefits at Full<br>Retirement Age (67):                                          | Not applicable                                                                        |                                                             |                           |
| Last Reported Earnings:                                                                     | \$0 in 2016                                                                           | View Earnings Record                                        |                           |
| Benefits & Payments                                                                         | 5                                                                                     |                                                             |                           |
| You are receiving:                                                                          | Social Security (Disability)                                                          | View Benefit Details                                        |                           |
| Your next payment is:                                                                       | \$230.20 on April 3, 2017                                                             | View Payment History                                        |                           |
| Get a Benefit Verification Le                                                               | tter                                                                                  |                                                             |                           |
| Need proof that you applied                                                                 | for Social Security benefits? Here's                                                  | s your official letter.                                     |                           |
| Report Wages                                                                                |                                                                                       |                                                             |                           |
| Submit Pay Stub Information                                                                 | 1                                                                                     |                                                             |                           |
| If you are receiving Social S<br>are working, or are a repres<br>or SSI, you may report wag | ecurity Disability or Supplemental<br>entative payee for someone receiv<br>es online. | Security Income (SSI) and<br>ing Social Security Disability |                           |
| Social Security Card                                                                        | Replacement                                                                           |                                                             |                           |
|                                                                                             |                                                                                       |                                                             |                           |
| Privacy Dollary   Accessibility List                                                        |                                                                                       |                                                             |                           |

## 3.2.2. Choose Wage Earner- Single Beneficiary Variant

| <i>my</i> Social Security                                                                                                    | John Doe   Sign Out |
|----------------------------------------------------------------------------------------------------|---------------------|
| Wage Reporting                                                                                                    |                     |
| Choose Worker                                                                                                    |                     |
| Please select the name below to confirm that you are reporting wages for this individual, and select "Next": <ul> <li>Jane Doe (***-**-0000)</li> </ul> |                     |
| If you need to report wages for a worker who is not listed above, please contact your local field office or contact us.                                 |                     |
| Next Exit                                                                                                    |                     |
| OMB No. 0960-0808   Privacy Policy   Privacy Act Statement   Accessibility Help                                                                         |                     |

## 3.2.3. Original Choose Employer- Single Employer Variant

| wy Social Security                                                                                                    | Jane Doe   Sign Out              |
|----------------------------------------------------------------------------------------------------|----------------------------------|
| Wage Reporting                                                                                                    |                                  |
| Choose Employer for John Apple                                                                                                    |                                  |
| Please confirm the employer you are reporting wages for:                                                                                                    |                                  |
| O Employer 1<br>123 Address Lane, Baltimore, MD, 12345                                                                                                    |                                  |
| Need to report your own wages?                                                                                                    |                                  |
| Employer not listed?                                                                                                    |                                  |
| If you need to report wages for an employer not listed above, or have self-employment earnings or Representative Payee, please contact us or your local field office. | work changes to report as a<br>? |
| Next Previous Exit                                                                                                    |                                  |
|                                                                                                    |                                  |

## 3.2.3.1 Revised Representative Payee Choose Employer (Single Employer Variant)

| my Social Security                                                                                                    | Jane Doe   Sign Out |  |  |  |
|----------------------------------------------------------------------------------------------------|---------------------|--|--|--|
| Wage Reporting                                                                                                    |                     |  |  |  |
| Choose Employer for John Apple                                                                                                    |                     |  |  |  |
| Please confirm the employer you are reporting wages for:<br>O Employer 1<br>123 Address Lane, Baltimore, MD, 12345                                                                                                    |                     |  |  |  |
| Need to report your own wages?                                                                                                    |                     |  |  |  |
| Employer not listed?<br>If you need to report wages for an employer not listed above, or have self-employment earnings or work changes to report as a<br>Representative Payee, please contact us or your local Social Security field office. O How do I report work changes? |                     |  |  |  |
| Next Previous Exit                                                                                                    |                     |  |  |  |

## 3.2.4.1. Original Representative Payee Choose Employer (Single Employer: Return Variant)

| Social Security                                                                                                    | John Doe   Sign Out          |
|----------------------------------------------------------------------------------------------------|------------------------------|
| Wage Reporting                                                                                                    |                              |
| Choose Employer for John Apple                                                                                                    |                              |
| Wages have been entered for this employer. You can still enter additional wages for this employer. To confirm all details on the Wage Report Review and submit before exiting.                                                  | o complete this wage report, |
| C       Employer 1         123 Address Lane, Baltimore, MD, 12345                                                                                                    |                              |
| Employer not listed?<br>If you need to report wages for an employer not listed above, or have self-employment wages or wo<br>Representative Payee, please contact us or your local field office.  How do I report work changes? | rk changes to report as a    |
| Next Return to Review Exit                                                                                                    |                              |

## 3.2.4.1. Revised Representative Payee Choose Employer (Single Employer: Return Variant)

| <i>my</i> Social Security                                                                                                    | John Doe   Sign Out                                    |
|----------------------------------------------------------------------------------------------------|--------------------------------------------------------|
| Wage Reporting                                                                                                    |                                                        |
| Choose Employer for John Apple                                                                                                    |                                                        |
| Wages have been entered for this employer. You can still enter additional wages for this employ confirm all details on the Wage Report Review and submit before exiting.                                                                                                    | ver. To complete this wage report,                     |
| Select the employer below to report more wages:                                                                                                    |                                                        |
| Employer 1     123 Address Lane, Baltimore, MD, 12345     2 Pay Stubs Entered                                                                                                    |                                                        |
| <ul> <li>Employer not listed?</li> <li>If you need to report wages for an employer not listed above, or have self-employment earning Representative Payee, please contact us or your local Social Security field office. How do I report Next</li> <li>Return to Review</li> </ul> | is or work changes to report as a report work changes? |

#### 3.3. Representative Payee Error Screens

#### 3.3.4. Choose Wage Earner- Ineligible Wage Earner

| Social Security                                                                                                    | Jane Doe                                                  | Sign Out |
|----------------------------------------------------------------------------------------------------|-----------------------------------------------------------|----------|
| Wage Reporting                                                                                                    |                                                           |          |
| Unable to Report Wages Online                                                                                                    |                                                           |          |
| <b>8</b> Wages cannot be reported online for JOHN APPLE at this time.  More If you need to report wages or changes in employment for this worker, please | Info<br>se contact your local field office or contact us. |          |
| You may still report wages as a Representative Payee for other listed beneficiarie                                                                       | es by returning to the previous screen.                   |          |
| Need to report your own wages?                                                                                                    |                                                           |          |
| Previous Exit                                                                                                    |                                                           |          |

3.3.4.1. Choose Wage Earner- Ineligible Wage Earner More Details Modal

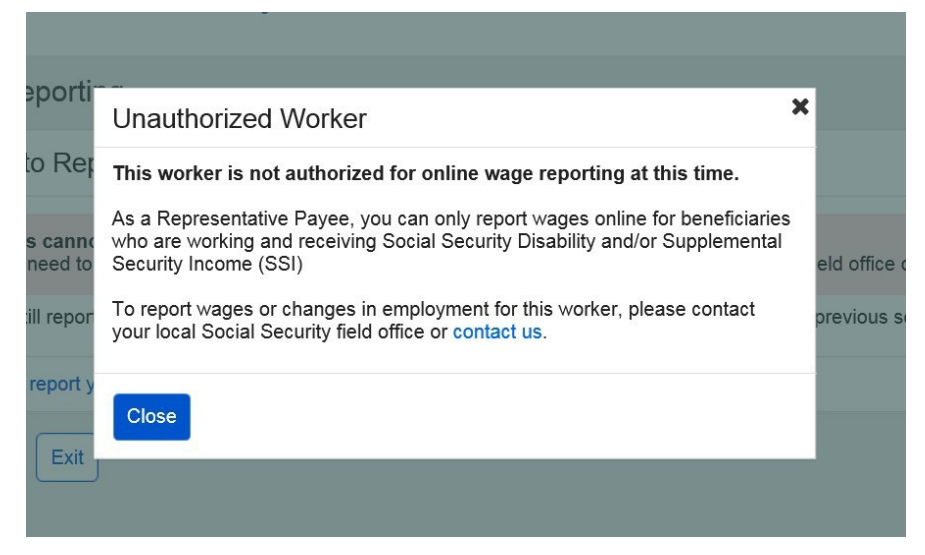

3.3.4.2. Choose Worker- Ineligible Worker, Single Worker on Record 'Report Own Wages' Modal

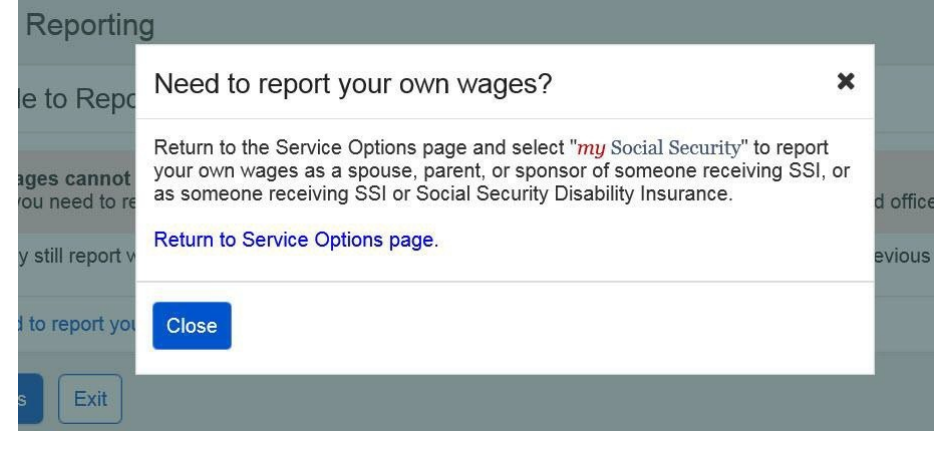

#### 3.3.4.3. Choose Worker- Ineligible Worker, Single Worker on Record

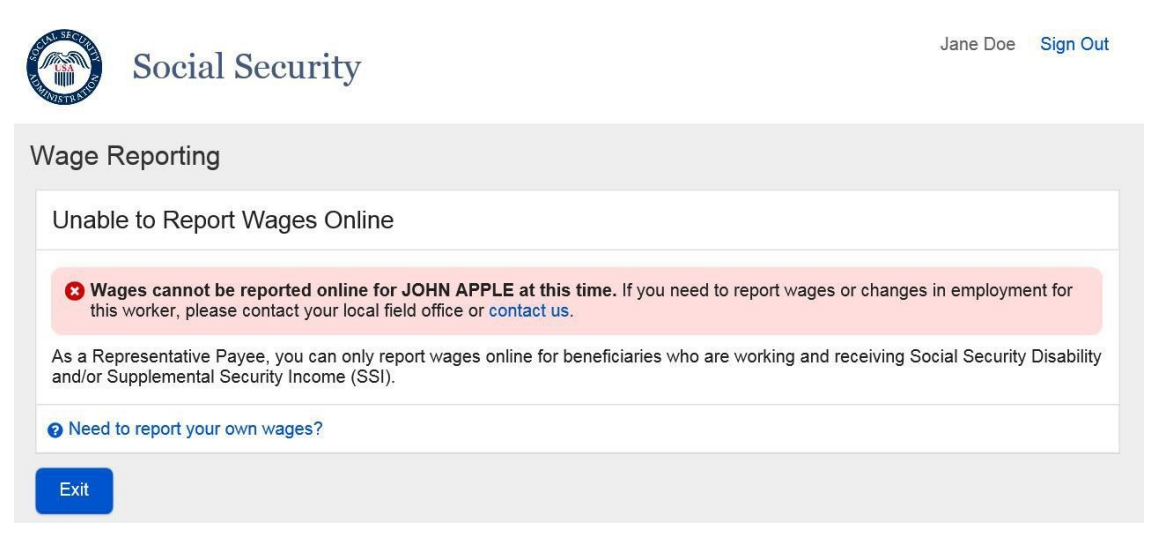

#### 3.3.5. Choose Employer- No Eligible Employer on Record

| <i>my</i> Social Security                                                                                                    | John Doe   Sign Out                                 |
|----------------------------------------------------------------------------------------------------|-----------------------------------------------------|
| Wage Reporting                                                                                                    |                                                     |
| No Employers on Record                                                                                                    |                                                     |
| 8 There are no employers on record for John Apple at this time. Please contact your local So contact us to update John Apple's records.                                                        | ocial Security field office or                      |
| Work changes and self-employment earnings cannot be reported online at this time. To report employment earnings for John Apple, contact us or contact your local Social Security field office. | t work changes or self-<br>) What are work changes? |
| Need to report your own wages?                                                                                                    |                                                     |
| Exit Previous                                                                                                    |                                                     |

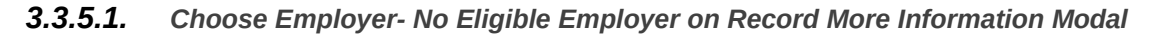

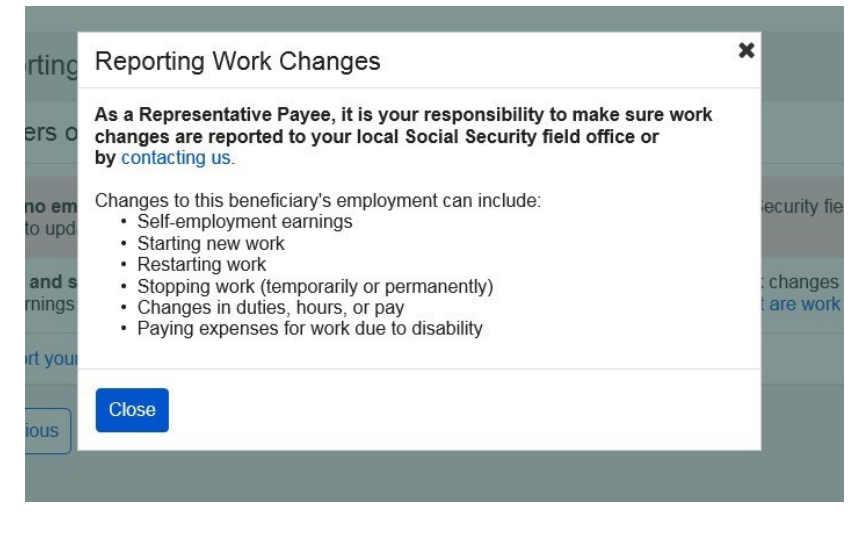

3.3.5.2. Choose Employer- No Eligible Employer on Record 'Report Own Wages' Modal

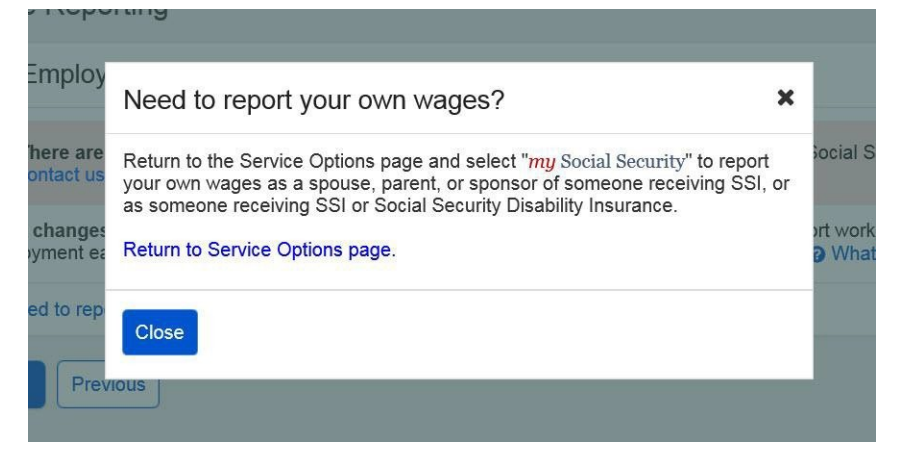

3.3.5.3. Choose Employer- No Eligible Employer on Record, Single Worker on Record

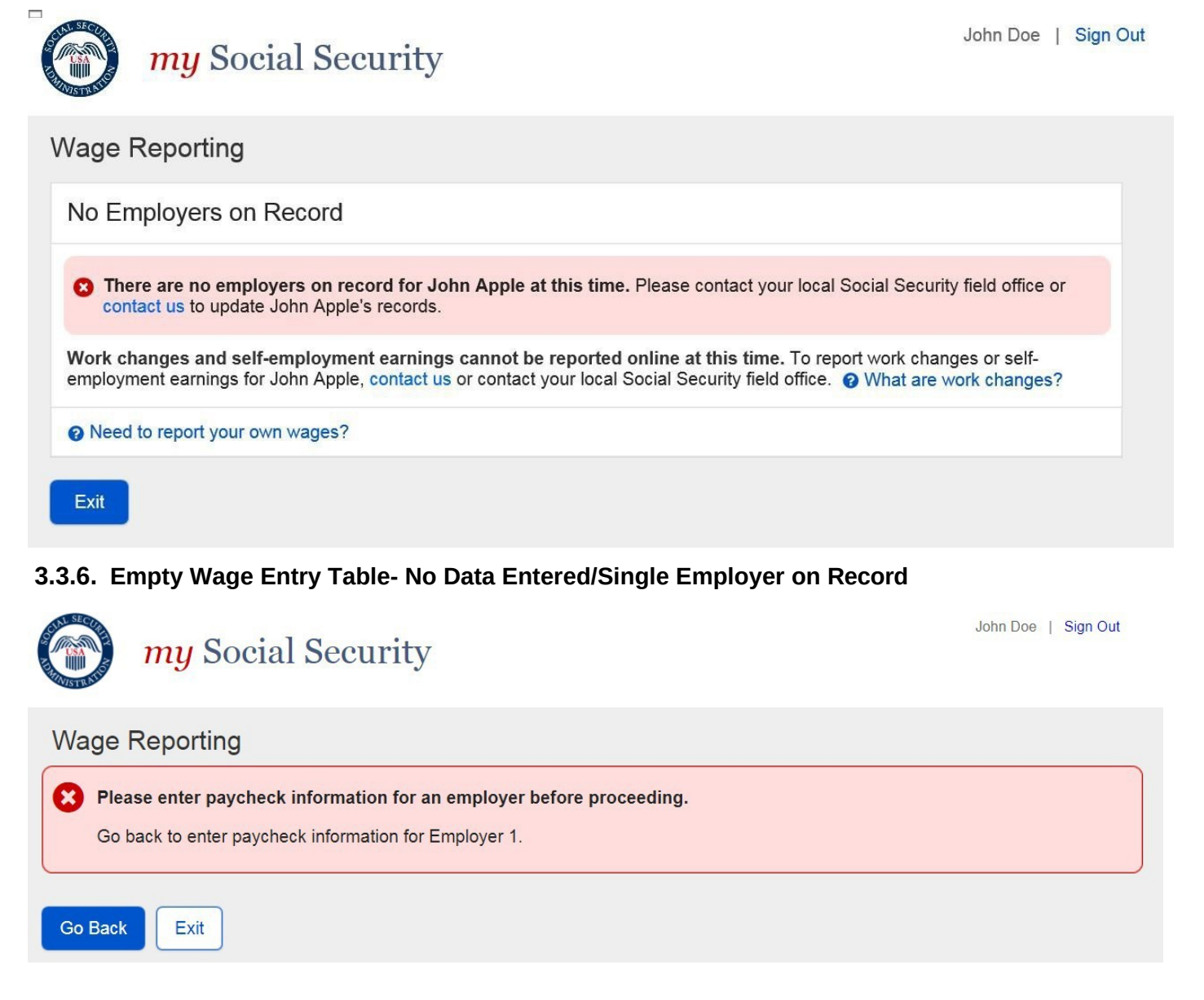

#### 3.3.7. Empty Wage Entry Table- No Data Entered/Multiple Employers on Record

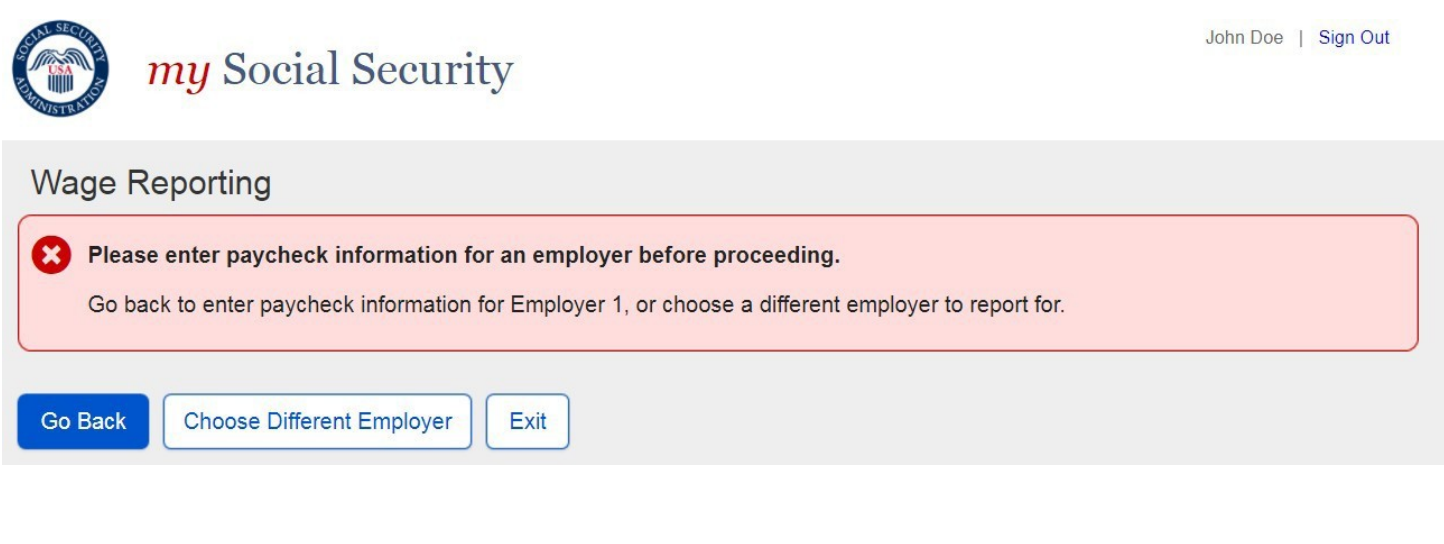

## 3.3.8. Empty Wage Entry Table- Data Entered/Multiple Employers on Record

| <i>my</i> Social Security                                                                                                    | John Doe   Sign Out |
|----------------------------------------------------------------------------------------------------|---------------------|
| <ul> <li>Wage Reporting</li> <li>Please enter paycheck information for an employer before proceeding.<br/>Go back to enter paycheck information for Employer 1, or choose a different employer to report for.<br/>To see information that you have reported for other employers, select Review Wage Report below.</li> </ul> |                     |
| Go Back Choose Different Employer Review Wage Report Exit                                                                                                    |                     |

## 3.3.9. Wage Entry Modal- Error Summary Example

| <ul> <li>Please correct the following information:</li> <li>Error: Pay Period Start Month</li> <li>Error: Pay Period End Month</li> <li>Error: Gross Pay</li> <li>Error: Pay Date Month</li> </ul>                                                                                                    |                                                                                                    |  |
|----------------------------------------------------------------------------------------------------|----------------------------------------------------------------------------------------------------|--|
| Wage Report for Employer 1                                                                                                    |                                                                                                    |  |
| Pay period start<br>• You must choose an option for this field.<br>Month Day Year<br>• 01 • 2017 •<br>Gross pay for this pay period<br>• You must choose an option for this field.<br>\$<br>Be sure to enter the value for "Gross Pay", a<br>is the amount prior to taxes and deductions.<br>What date did Jane Doe receive this pay | Pay period end<br>You must choose an option for this field.<br>Month Day Year<br>Tay 2017 •<br>and not "Net Pay" from the paystub. Gross pay<br>check? |  |
| Month Day Year<br>                                                                                                    |                                                                                                    |  |
| Update Cancel                                                                                                    |                                                                                                    |  |

#### 3.3.10. Wage Report Submission Error

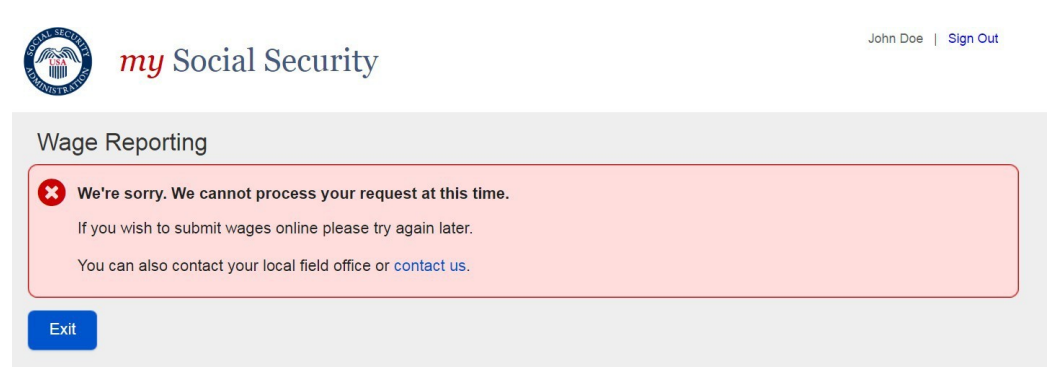

## 3.3.11. Revised Empty Wage Table – No Data Entered/Single Employer on Record

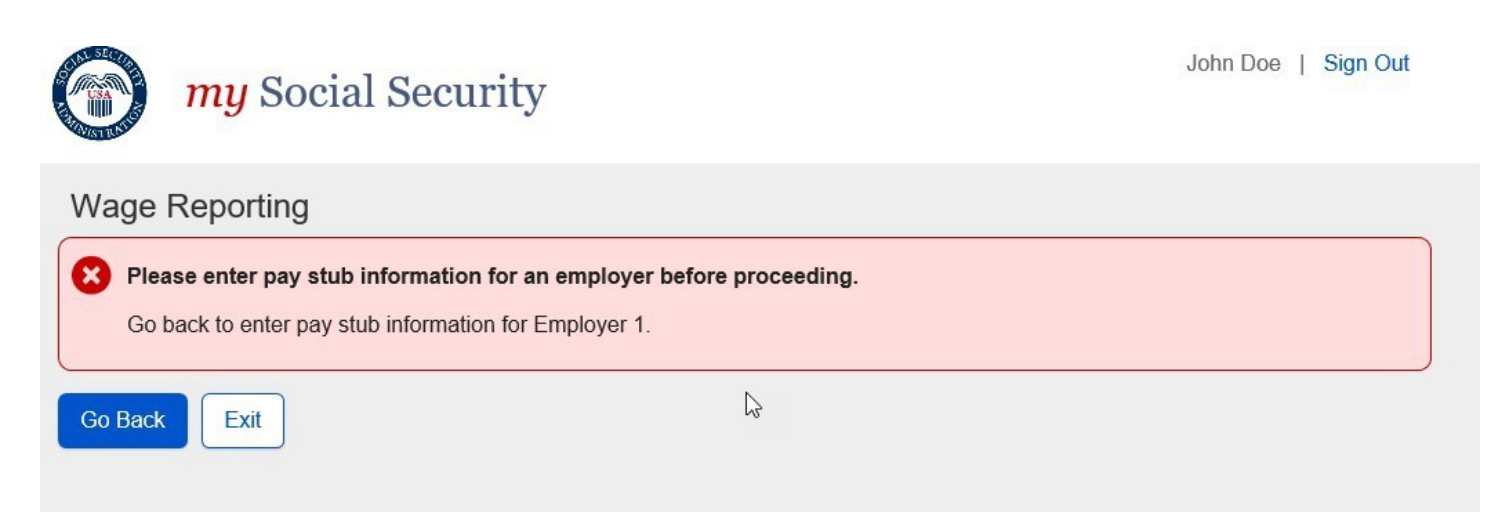

#### 3.3.12. Revised Empty Wage Table – No Data Entered/Multiple Employers on Record

| <i>my</i> Social Security                                                                                                    | John Doe   Sign Out |
|----------------------------------------------------------------------------------------------------|---------------------|
| Wage Reporting                                                                                                    |                     |
| Please enter pay stub information for an employer before proceeding.<br>Go back to enter pay stub information for Employer 1, or choose a different employer to report for. |                     |
| Go Back Choose Different Employer Exit                                                                                                    |                     |

## 3.3.13. Original Empty Wage Table – Data Entered/Multiple Employers on Record

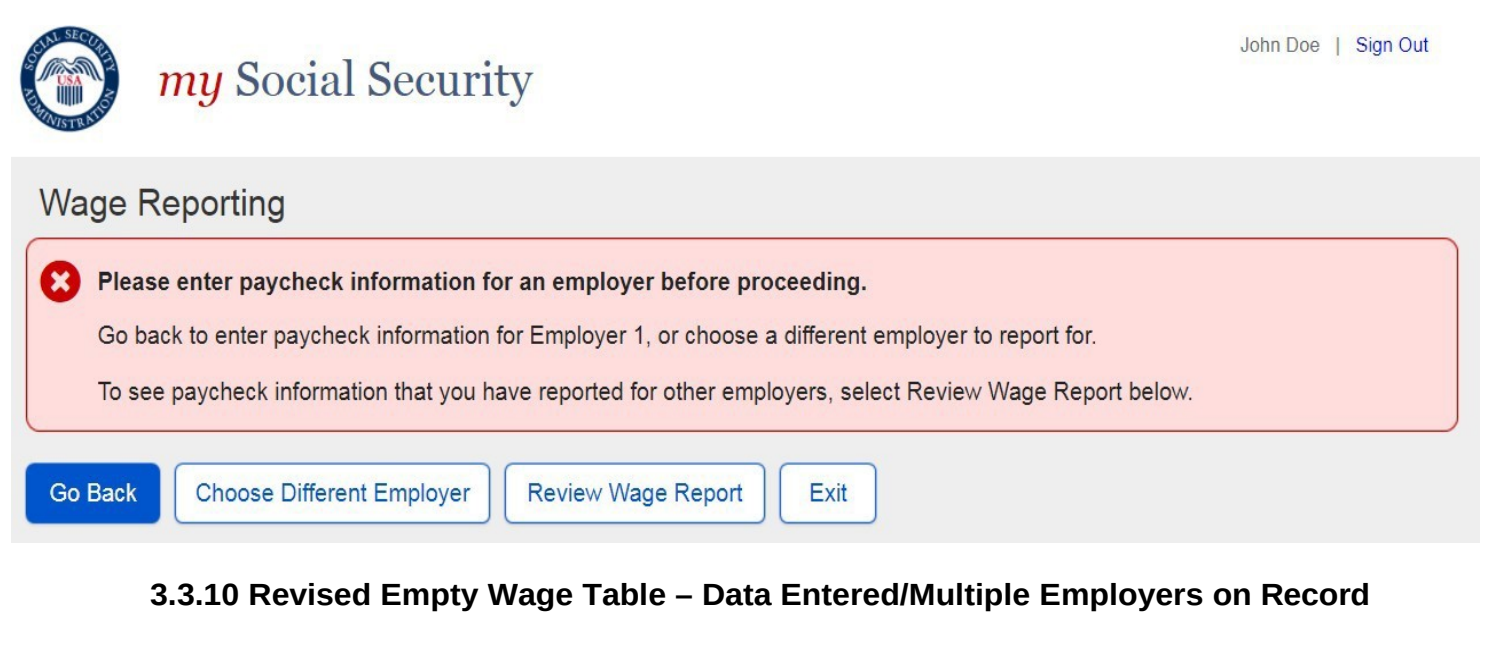

| $\bigcirc$   | my Social Security                                                                                                    | John Doe   Sign Out |
|--------------|----------------------------------------------------------------------------------------------------|---------------------|
| Wage         | Reporting                                                                                                    |                     |
| Plea         | se enter pay stub information for an employer before proceeding.                                                                                                    |                     |
| Go t<br>To s | back to enter pay stub information for Employer 1, or choose a different employer to report for.<br>ee information that you have reported for other employers, select "Review Wage Report" below. |                     |
|              |                                                                                                    |                     |
| Go Back      | Choose Different Employer Review Wage Report Exit                                                                                                    |                     |

#### 4.0 myWage Reporting Exit Warning Confirmation 4.1. Original Exit Warning Confirmation

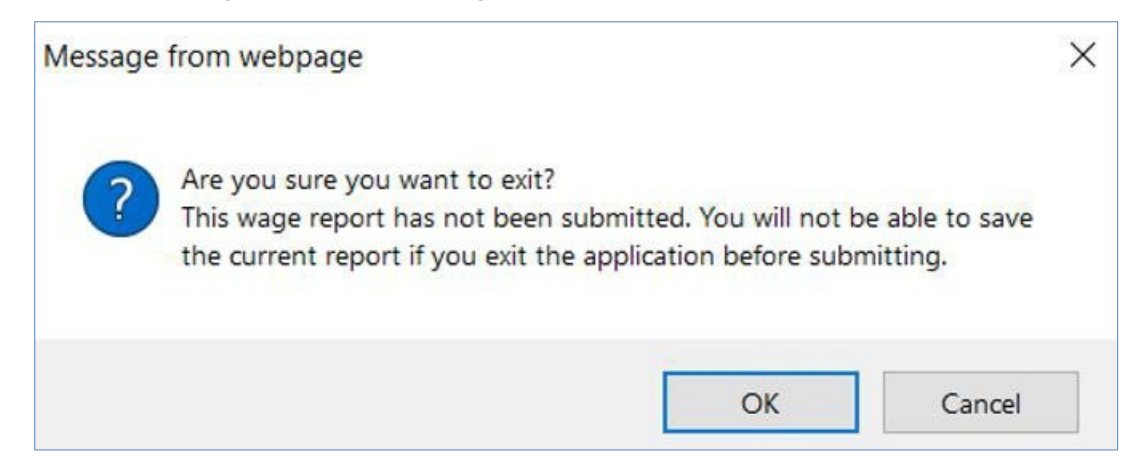

## 4.2. Revised Exit Warning Confirmation

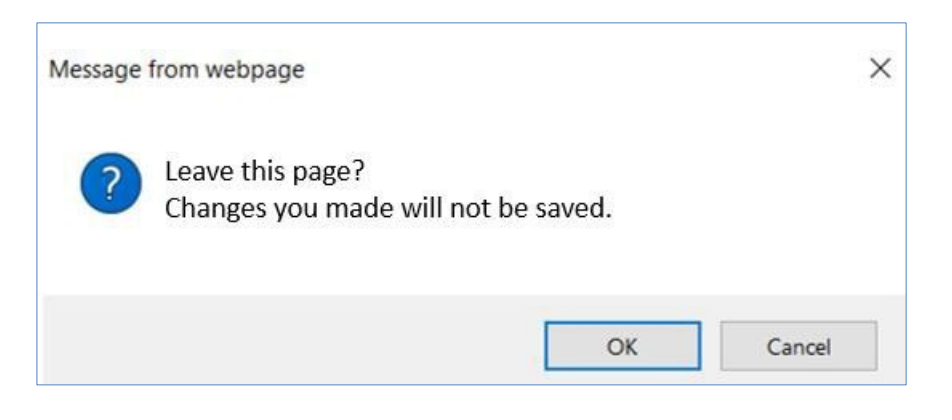